# 2024年度深圳市林业专业职称申报 单位审批系统操作指引

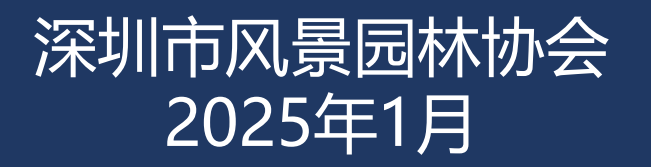

1

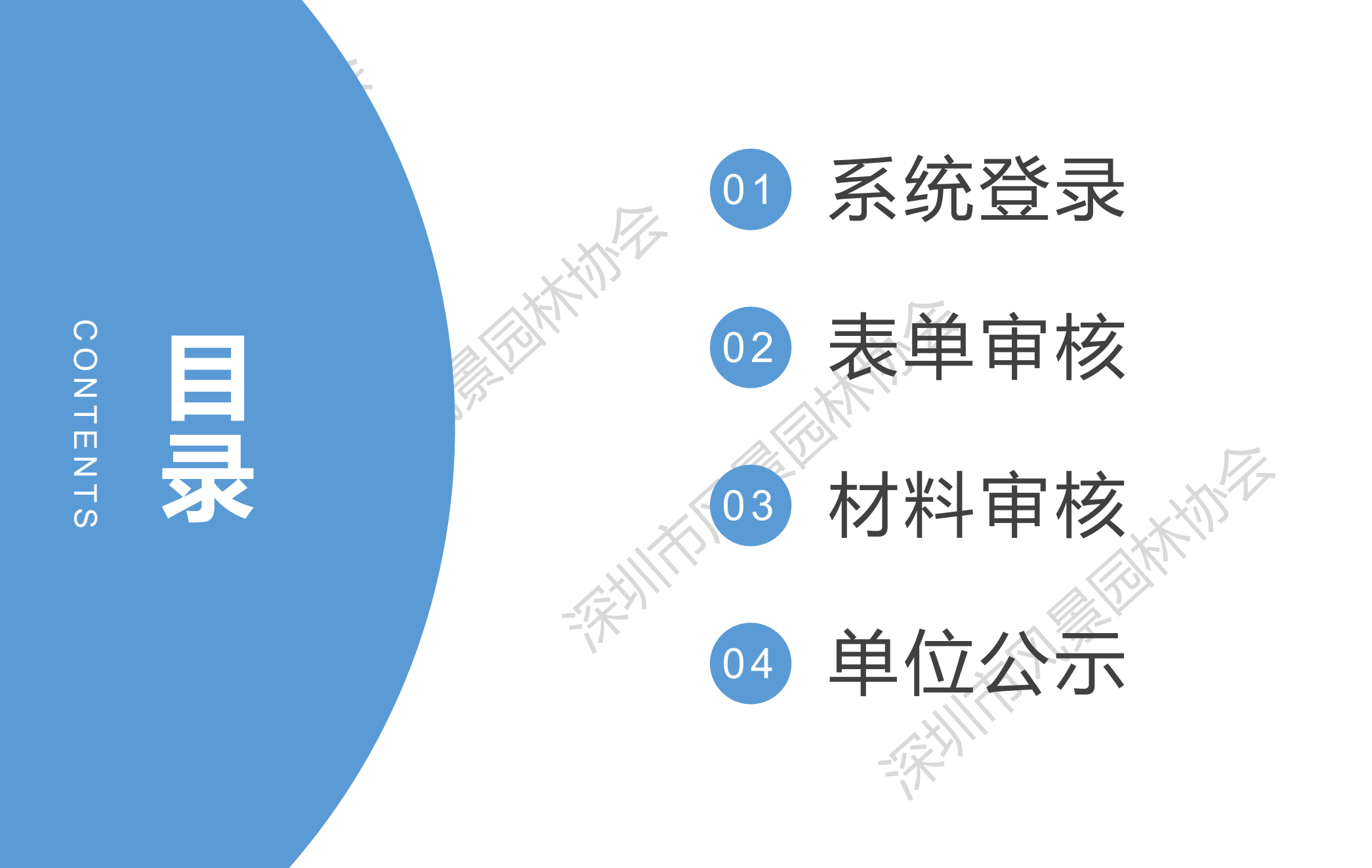

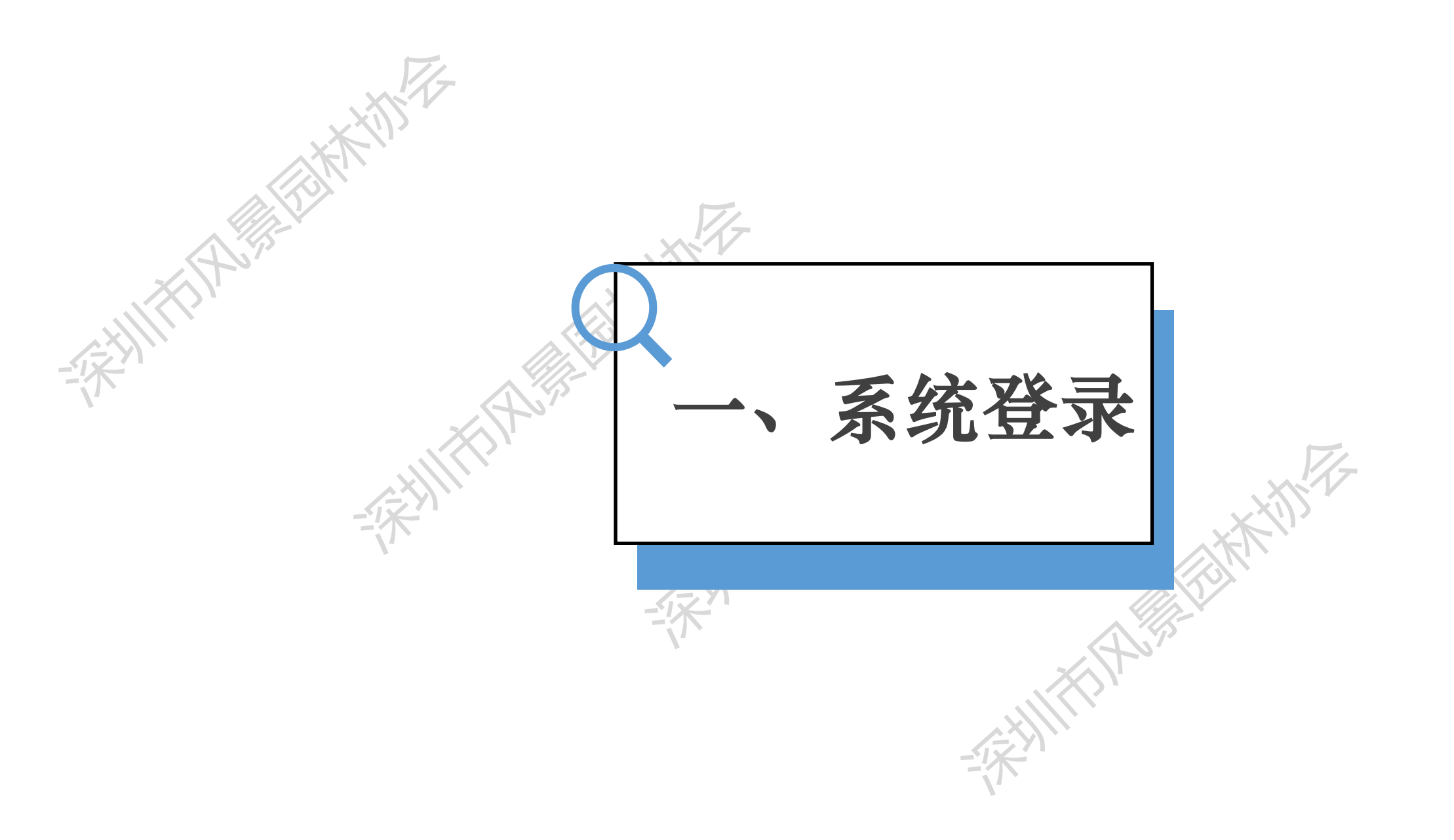

-1

人才一体化系统登录地址: <u>https://hrsspub.sz.gov.cn/rcyth/website/#/login</u> 建议使用win7以上操作系统,谷歌或火狐浏览器访问本系统,如使用其他操作系统和浏览器,可能会有兼 容性问题。

| -    | 个人登习           |                           | 位登录 |               |
|------|----------------|---------------------------|-----|---------------|
| 单位账号 | 请输入单           | 位账号                       |     |               |
| 密码   | 请输入密           | 码                         |     | X             |
| 验证码  | <b>→</b>       | 向右拖动滑块填充拼图                |     | $\zeta_{(l)}$ |
|      | 请谨慎输入<br>密码连续错 | 用户名和密码,<br>误5次后账号将被锁定1小时! |     |               |
|      | 单位登            | 录 省政务服务网议                 |     |               |

### 首次申报企业要先注册账户

深圳人社局社会统一用户(简称人社局 SUUM 用户)用于首次申报企业管理员注册、更换管理员、找回单位用户名及密码。地址:https://sipub.sz.gov.cn/suum/goLog

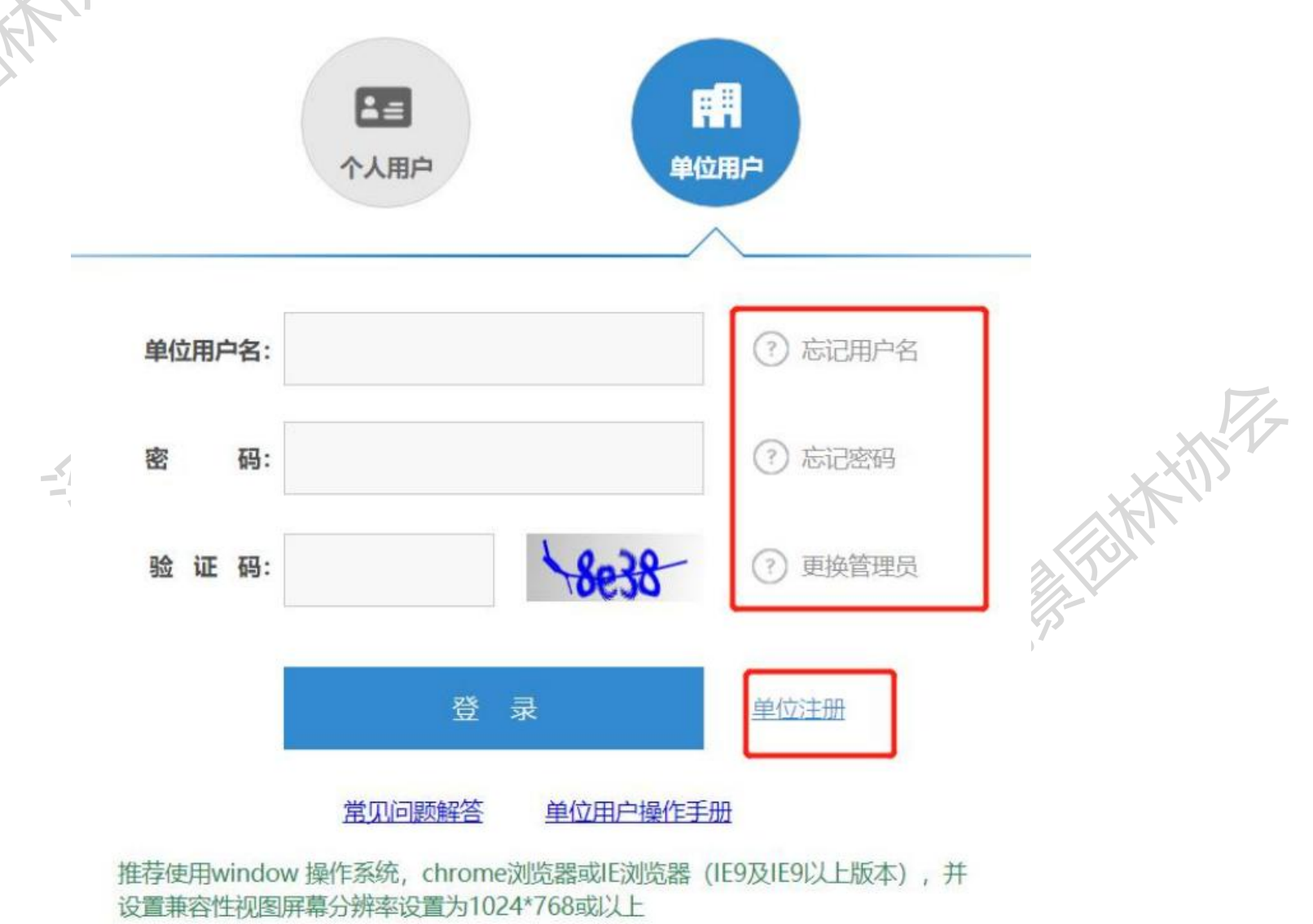

# 单位管理员登录深圳市人才一体化综合服务平台,在用户中心的权限管理中,对经办人进行业务事项的授权和菜单授权。

授权地址为: https://hrsspub.sz.gov.cn/rcyth/website/#/type

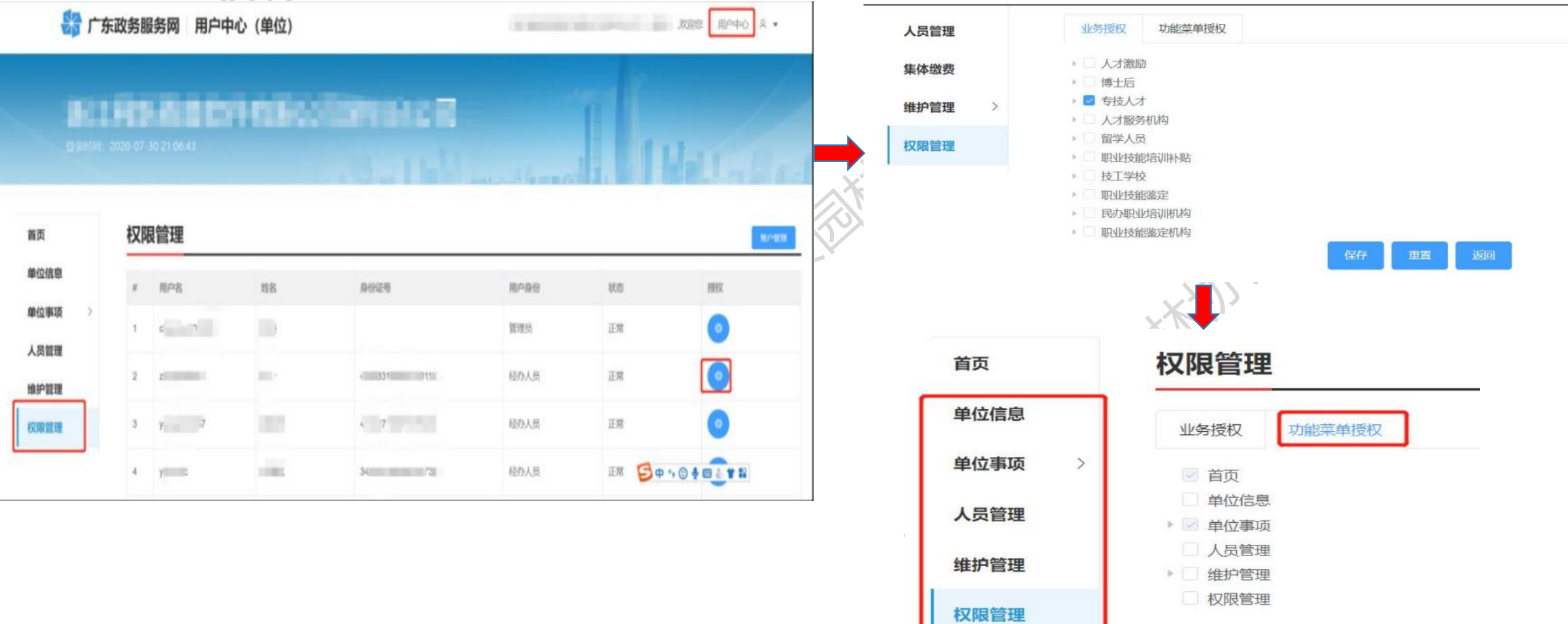

## 特别注意

1.如负责企业职称评审工作的单位经办人自己申报当年度职称评审,则不能同时作为单位经办人身份对自己的申报材料进行审核,需要通过单位管理员在系统新增授权单位其他员工作为新单位经办人登录单位系统审核其材料,否则无法进行系统提交(不能自己审核自己)。且在申报承诺书中"单位经办人签字"处也是新单位经办人签字。

1.1但单位经办人依然可以对单位其他申报员工进行系统审核提交,不影响权限。
1.2如单位经办人是企业法人的,法人自己申报当年度职称评审时,也需要更换新的单位经办人登录单位系统审核其材料。并且在申报承诺书中"单位主要负责人(法人代表)签字"处需由法人授权给其他高层(管理层)签名,授权书也需一并附上。

## 单位经办人登录后, 点击"专技人才"——"深圳市属职称评委会职称审核申报"的"在线审核"。

|          | 按业务类型分类                 |          |           |        |
|----------|-------------------------|----------|-----------|--------|
| 4        | 事项名称                    | 查道       | 重置        |        |
|          | 人才引进                    | 博士后      | 专技人才      | 人才激励   |
|          | 职业技能竞赛                  | 职业技能培训补贴 | 职业技能鉴定    | 人才服务机构 |
|          | 技工学校                    | 民办职业培训机构 | 职业技能鉴定机构  | 高层次人才  |
| <b>N</b> | 共7个事项,其中7项可在线申办         |          |           |        |
|          | 事项名称                    |          | 在线办理      | 我的业务   |
|          | 专家登记入库                  |          | 查看详情 在线审核 | 查看     |
|          | 中小学教师职称自主评审评聘实施办法、年度    | 评聘方案备案   | 在线申办      | 查看     |
|          | 中小学教师职称评审结果备案           |          | 在线申办      | 查看     |
|          | 审核申报省属和其他评委会评审的专业技术资    | 格        | 查看详情      | 查看     |
|          | 深圳市属职称评委会职称评审申报         |          | 查看详情 在线审核 | 查看     |
|          | 专业技术资格证书(评审、考核认定取得)补(排  | 奂) 发     | 查看详情      | 查看     |
|          | 职称 (专业技术资格) 证书信息查询(评审、认 | (定、确认取得) | 在线查询      | 查看     |

进页面, 点击"人员管理", 则可以对单位所有提交的申报人进行审核。

| 🎝 广东政务服                             | 务网用户中心(单位)                               |
|-------------------------------------|------------------------------------------|
| <b>3.7.11444</b><br>登录时间:2020-12-29 | 18.37.29                                 |
| 首页                                  | 单位事项                                     |
| 单位信息                                |                                          |
| 单位事项 >                              | 日 我要中放 所有 待办中 办理中 办结 打包办 草稿箱 重直 直到       |
| 人员管理                                | 业务流水号 请输入业务流水号 事项名称 请输入事项名称 摘要信息 索输入流受信息 |

| 首页     | 人员管理 |      |          |            |      | 9778       |
|--------|------|------|----------|------------|------|------------|
| 单位信息   | 姓名   | 证件局码 | 按末 王     | z          |      |            |
| 单位事项 > | 姓名   | 证件类型 | 证件号码     | 他經過到同      | 创建用户 | 1947F      |
| 维护管理   | at   | 身份证  | 2 119800 | 2019-12-06 | 100  | 2099)      |
| 权限管理   | 1004 | 身份证  | 440      | 2019-12-23 | шi,¢ | 888        |
|        | 8    | 身份证  | 64/ 092. | 2019-12-23 | 1    | <b>###</b> |

9

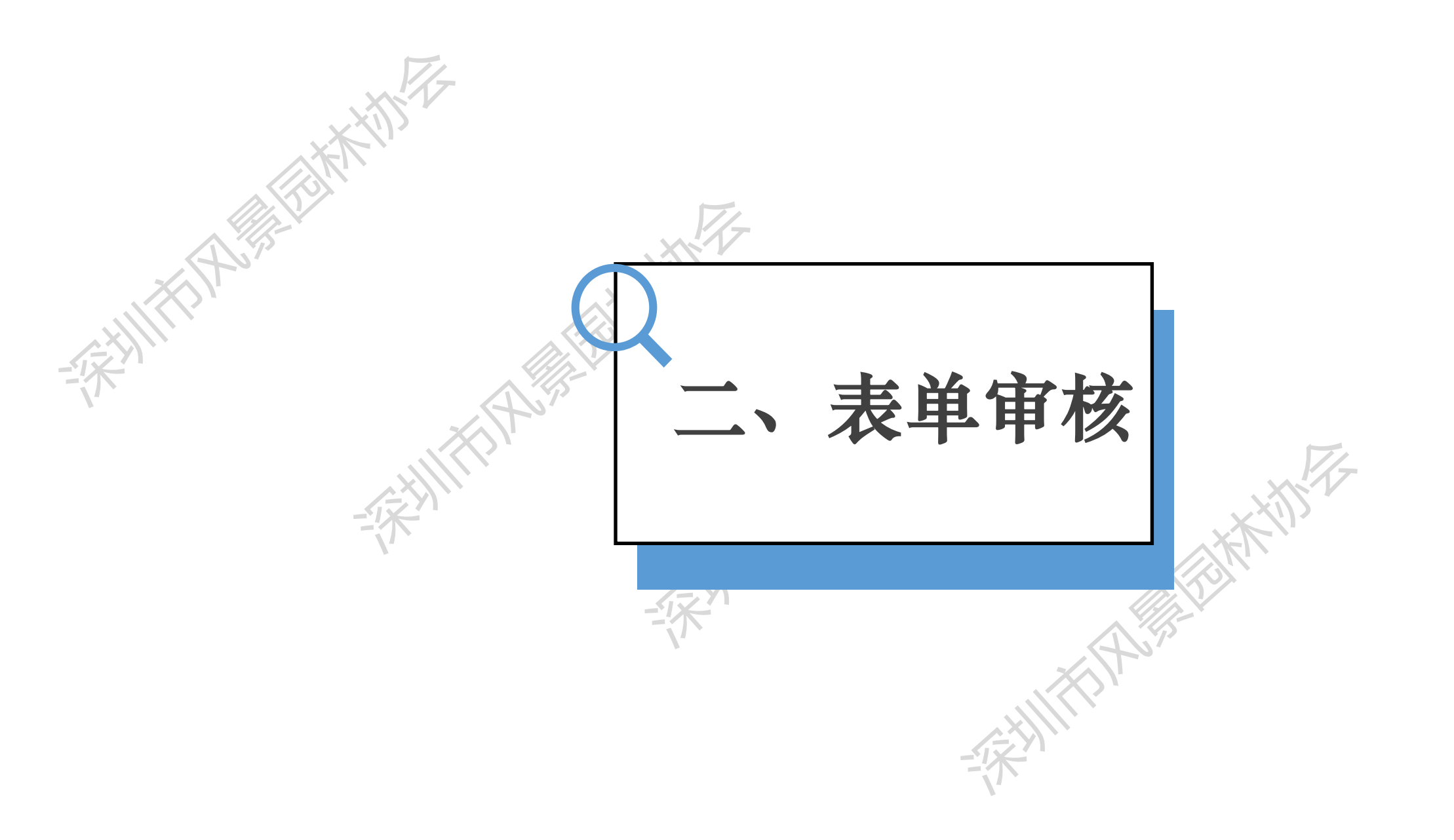

基本信息

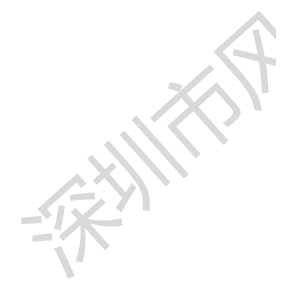

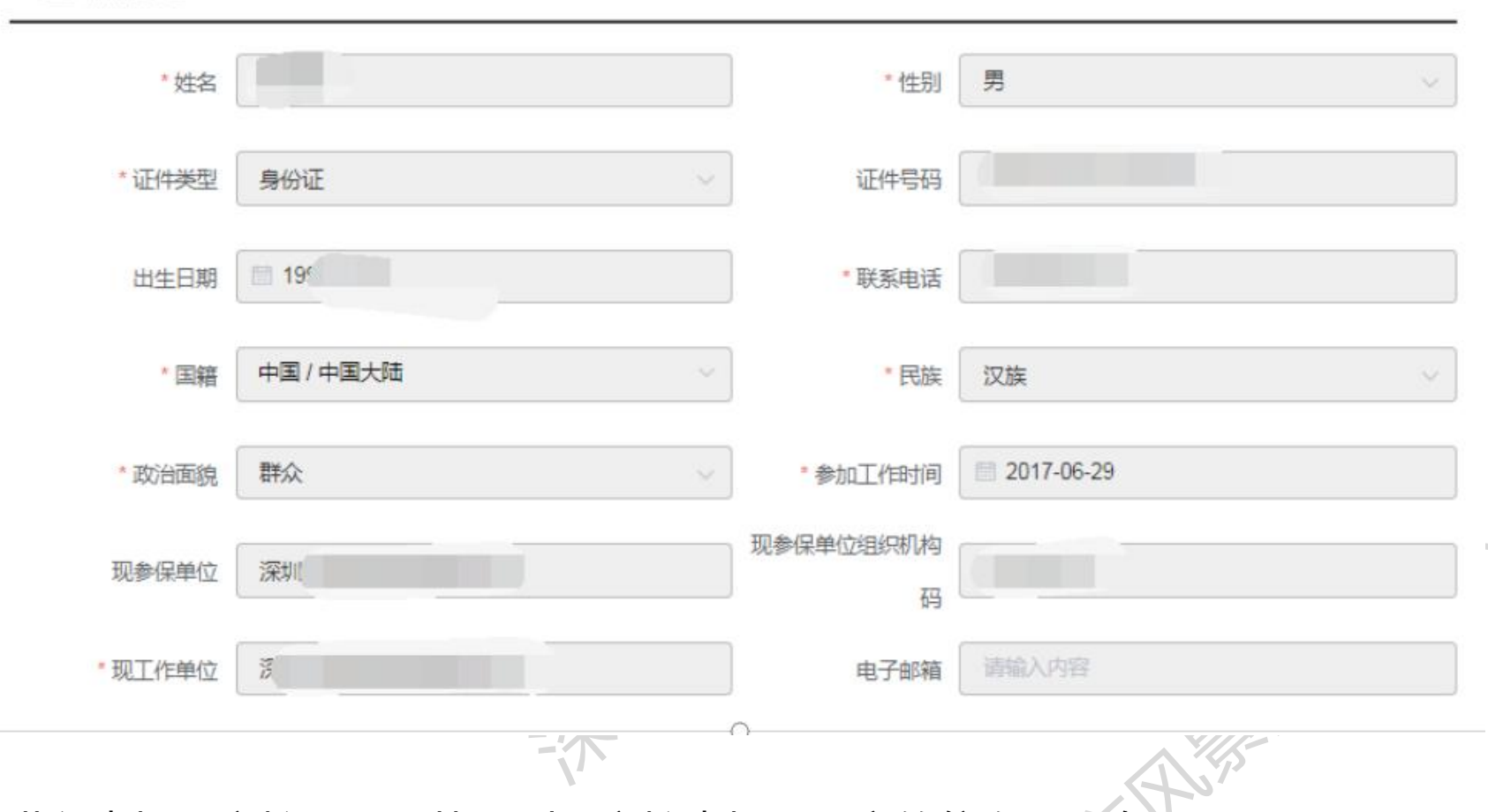

1.进入申报人审核界面,从上到下审核申报人提交的信息是否有误。 2. "参加工作时间"为参加第一份工作开始时间。

3. "现参保单位"与"现工作单位"须一致。

V

### 单位审批-表单填写

教育经历

| 毕业学校 | 入学时间       | 毕业时间       | 学历证书编<br>号 | 学位名称 | 专业名称 | 学历层次 | 学习形式 | 学历取得地区 | 是否以该学<br>历申请职称<br>评审 | 操作   |
|------|------------|------------|------------|------|------|------|------|--------|----------------------|------|
| 北华大学 | 2013-09-01 | 2017-06-26 |            | 学士   | 园林   | 大学本科 | 全日制  | 大陆     | 是                    | 查看   |
|      |            |            |            |      |      |      |      |        |                      | + 新增 |

填写说明:请自中专开始填起,无中专以上学历从初中开始填起,

1.复制学历证书编号(不是学位证书编号)到学信网查询,查询如有问题,需与申 报者进行沟通; 2.2000年以前毕业的,学信网无法查询到,除毕业证书学位证书外,还需让申报

者提供相关的官方证明(如学校、个人档案里的证明)。

V

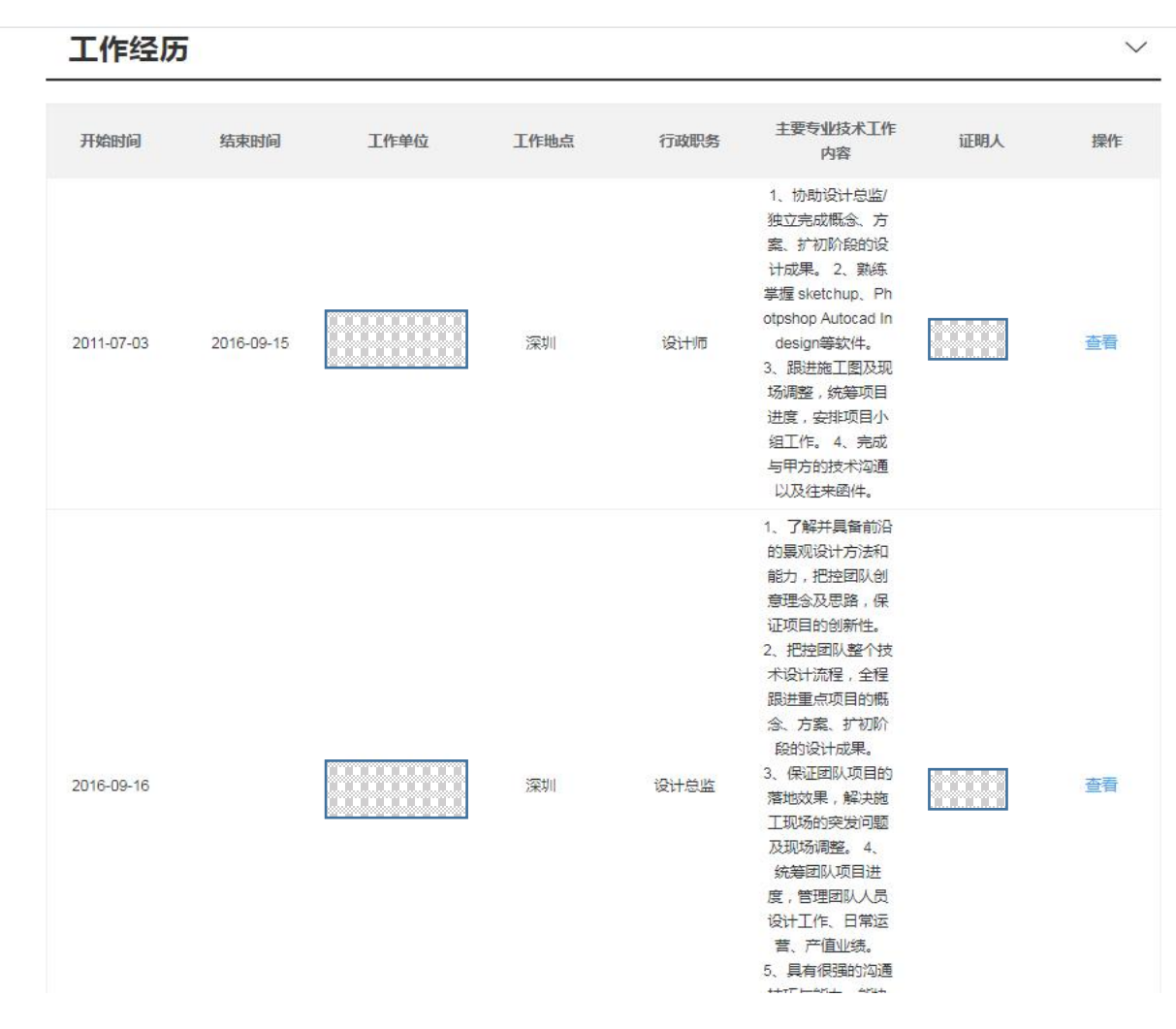

专业行业组织职务 V 开始时间 结束时间 在何地。何单位(部门)从事何工作 任何职 证明人 操作 + 新增 填写专业、行业社会团体组织等任职情况,非必 填项,不能与工作经历内容重复。

1.第一份工作结束时间不能晚于第二份工作开始时间;
 2.至少现工作单位的"主要专业技术工作内容"要与所申报专业相符(与后面上传的业绩材料单位一致)——体现在职在岗。

### 现职称及专业技术职务信息

1 我省现已建立专业技术人员职业资格与职称财应学系。请各位由报人根据财应学系由据相应职称。

| 2. 省外取得职称特指非广       | 东省各级职称管理部门核发的职称证书。(不包括全 | 国统一考试取得的职业资             | 格证书,如:会计师、经济师) |
|---------------------|-------------------------|-------------------------|----------------|
| 现资格类型               | 取称 く                    | 取得时间                    | 2018-08-29     |
| 现职称系列               | 工程技术人才                  | 现资格取得方式                 | 考核认定           |
| 现职称级别               | 助理级                     | 现资格证书发证单位               | 深圳市福田区人力资源局    |
| 现职称名称               | 助理工程师                   | 现任专业技术职务                | 请输入内容          |
| *现从事专业(学科)          | 景观设计                    | ★ 从事本专业或相近专<br>业工作累计(年) | 5年             |
| 聘现专业技术职务时<br>间(年月日) | 目 请输入内容                 | 是否属省外取得职称               | 否 ~            |

- 1.审核现职称取得时间:是否满足现在申报的资格年限要求。 2.审核现资格取得方式:与后面上传的证书的取得方式进行核对,看是否填错 3.审核现资格发证单位:如是省外的,需在后面附件部分上传职称评审表以及红
- 3.甲核现负格及证单位,如定首外的,需任后面的任命力工传职亦任甲农以及红 头任职证明文件或当年度社保证明。

4.审核现从事专业是否与现评审的资格专业相符,不能跨专业申报高一级。

1.考核认定:初次申报职称,助理级(硕士可以 申报中级),需审核附件中毕业证书上的学历、 专业、毕业年限等条件。

- 2.普通申报:不符合考核认定的,无特殊情况下 基本选择走普通申报。
- 3.转系列(专业)申报:审核转换工作岗位后是 否满足申报资历年限要求,上传的业绩材料是否 与转岗后专业相符,需有盖公司公章的转岗证明。4.同一申报人在当年度不可重复申报同一系列的 不同专业

### 申报的职称信息

1.符合广东省职称评价标准要求的申报人员可选择普通申报;
 2.破格申报时,需上传《深圳市职称破格申报推荐表》或其他破格申报资格证明材料。
 3.转换岗位的专业技术人才在现岗位工作满1年以上,可选择"转系列(专业)申报"申报现岗位同级别财应职称。
 4.符合《广东省初次职称考核认定规定》(粤人社规[2020]33号)规定条件的专业技术人员,可按考核认定类型申报,对提交业绩材料的类型、数量无硬性要求。申请人应提交能够真实反映本人业绩能力水平的佐证材料。
 5.跨区域、跨单位流动专业技术人才将本人省外职称证书换发为我省职称证书的,申报类型请选择省外(中央单位)职称确认申报职称重新评审,申报程序、材料与普通申报相同。

| * 申报类型                 | 普通申报   | *评审的资格评委会 | 深圳市林业专业高级职称评审委员会 |
|------------------------|--------|-----------|------------------|
| *评审的资格系列               | 工程技术人才 | * 评委会办公室  | 深圳市风景园林协会        |
| *评审的资格级别               | 中级     | * 评委会年度   | 2021             |
| *评审的资格名称               | 工程师    | *申报开始时间   | 2022-01-06       |
| * 评审的资格专业<br>本年度是否向深圳市 | 园林     | *申报结束时间   | 2022-02-28       |
| 属职称评审委员以外<br>的职称评审委员会申 | 否 ~    | 相关公告      | · 출              |

国内外进修情况

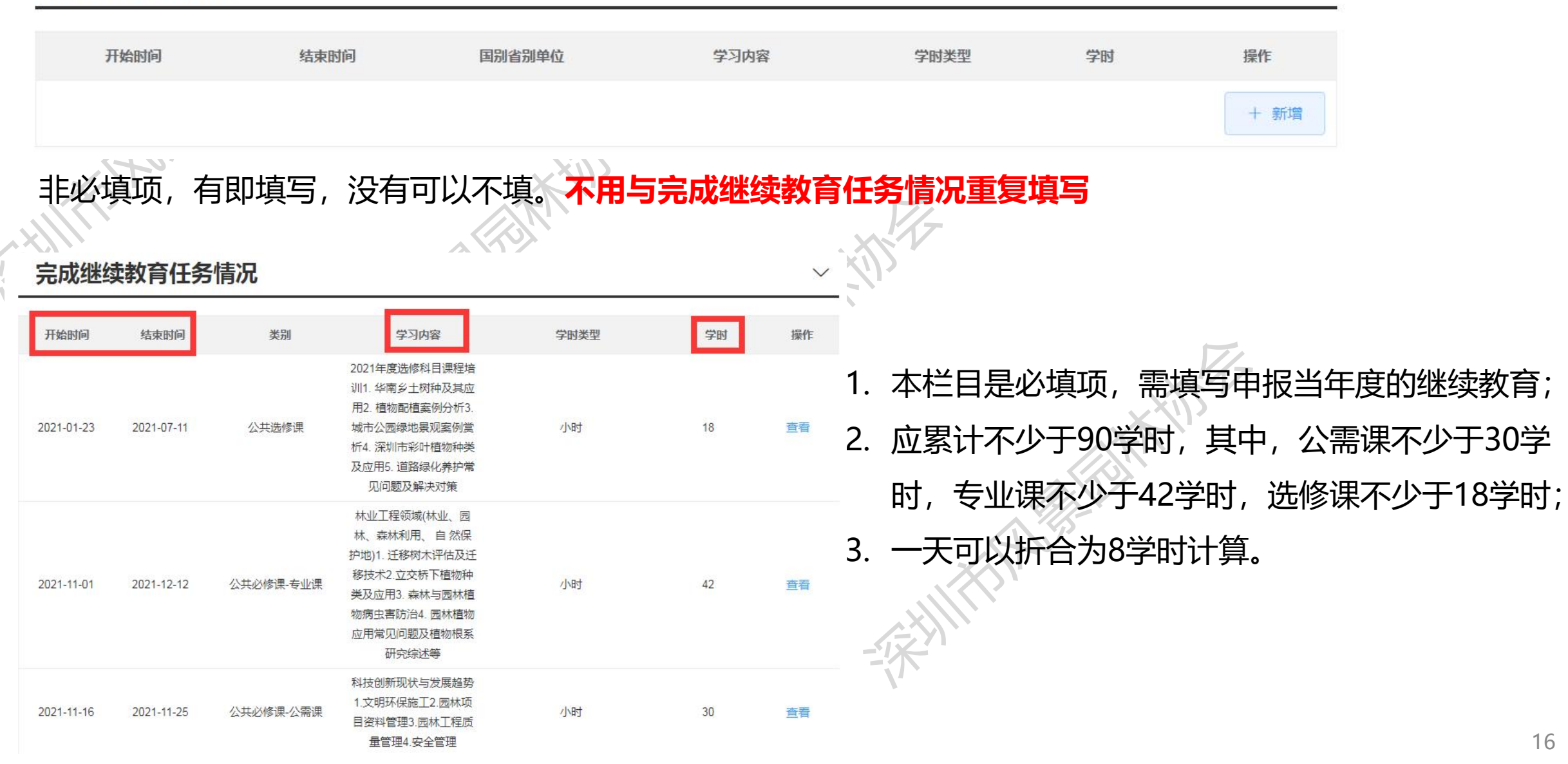

V

| # 时间                                                                                                    |                                                                                                    | 业绩类别                                                                                                    |                                                                                                    | 是否代表作                                                         | 操作                                               |
|----------------------------------------------------------------------------------------------------|----------------------------------------------------------------------------------------------------|----------------------------------------------------------------------------------------------------|----------------------------------------------------------------------------------------------------|---------------------------------------------------------------|--------------------------------------------------|
|                                                                                                    |                                                                                                    | 暂无数                                                                                                    | 据                                                                                                    |                                                               |                                                  |
| 写说明:业绩材料有效期                                                                                                    | 酸至职称评审年度12月31日,晚                                                                                      | 于此対何生成的业绩不可用于申报评审。                                                                                                    |                                                                                                    |                                                               | + 3                                              |
| 绩成果-获奖                                                                                                    | 情况                                                                                                    |                                                                                                    |                                                                                                    |                                                               |                                                  |
| 奖项名称                                                                                                    | 获奖项目名称                                                                                                | 获奖等级 获奖时间                                                                                                    | 本人排名                                                                                                    | 是否代表作                                                         | 操作                                               |
|                                                                                                    |                                                                                                    | 暂无数                                                                                                    | 76                                                                                                    |                                                               |                                                  |
| 说明:获受材料有效期間                                                                                                    | E主张的IT用牛皮12月31日,成了                                                                                    | דאראר בערביין אַפאָבעאַטאַגערונאַע ##                                                                                                    |                                                                                                    |                                                               | + 新                                              |
| 2019:etter##1930888<br>マン・<br>学术成果-论:<br># 1010                                                                                                    | 文、著作、技术分                                                                                              | 计标报告、编写标准等                                                                                                    | and the second second s | 是否代表作                                                         | 十新                                               |
| 说明:此父和44 有效期間<br><b>学术成果-论</b> 3<br># 时间                                                                                                    | 文、著作、技术分                                                                                              | 之                                                                                                    |                                                                                                    | 是否代表作                                                         | 十新加                                              |
| (说明: 武史材料 有效期間<br>学术成果-论:<br># 时间<br>算写说明: 1.论文、专表、<br>代工作项目、任务无关的<br>当注明作者共几人, 按实)                                                                                                    | <b>文、著作、技术分</b><br><b>文、著作、技术分</b><br>译著、编者、学术会议宣读的论<br>学术成果材料不填、2."专项技术<br>局排名列出前三人。4 如不确定转          | 了析报告、编写标准等<br>业绩类<br>望载<br>文、专业技术分析报告(含未发表)、等写标<br>计报告"属于永公开发表的,提交评审时须由]<br>料属于论文、专著或是专项技术分析报告,以                                                                                                    | 文字の 文字の 文字の 大学校研究 大学校会社 大学校会社                                                                                                    | <b>是否代表作</b><br>31日,赣于此时间发奏或形成的不可用。<br>3°作者名次"分别为独立、第一、第二…    | + 新<br>操作<br>于申报评审, 与从事<br>                      |
| 。 明: 武史 (4) 中有 (5) 明<br>学术成果-论:<br>学术成果-论:<br># 时间<br>算写说明: 1.论文、 专表、<br>代工作项目、任务无关的<br>当注明作者共几人, 按索                                                                                                    | <b>文、著作、技术</b><br><b>文、著作、技术</b>                                                                      | 2. 新田田市市市市市市市市市市市市市市市市市市市市市市市市市市市市市市市市市市市                                                                                                    | ようないです。<br>と<br>数据<br>体理<br>位加県被支意见,在附件上作。<br>項技术分析报告论。                                                                                                    | 是否代表作<br>31日,除于此时间发奏或形成的不可用:<br>3作者名次分别为独立,第一、第二              | + 新1<br>操作<br>于申报评审,与从事<br>                      |
| (原明: 武史材料有效期間) 学术成果-论: # 时间 第写说明: 1.论文、专素、<br>代工作项目、任务无关的 当注明作者共几人、按索 </td <td><b>文、著作、技术</b><br/>文、著作、技术<br/>学著、编奏、学术会议室读的路<br/>学术成果材料不强。2."专项选术<br/>际排名列出前三人,4 如不确定转<br/><b>リ及软件著作权</b></td> <td>2013月9434198328881193719311943811944<br/>2115<br/>2115<br/>215</td> <td>文字の目前の目前の目前の目前の目前の目前の目前の目前の目前の目前の目前の目前の目前の</td> <td><b>是否代表作</b><br/>31日, 聴于此时间发奏或形成的不可用<br/>3°作者名次"分别为独立、第一、第二<br/></td> <td>+ 新<br/>操作<br/>于申报评审。与从事<br/>, 合著作品须在<br/>(+ )<br/>操作</td> | <b>文、著作、技术</b><br>文、著作、技术<br>学著、编奏、学术会议室读的路<br>学术成果材料不强。2."专项选术<br>际排名列出前三人,4 如不确定转<br><b>リ及软件著作权</b> | 2013月9434198328881193719311943811944<br>2115<br>2115<br>215 | 文字の目前の目前の目前の目前の目前の目前の目前の目前の目前の目前の目前の目前の目前の                                                                                                    | <b>是否代表作</b><br>31日, 聴于此时间发奏或形成的不可用<br>3°作者名次"分别为独立、第一、第二<br> | + 新<br>操作<br>于申报评审。与从事<br>, 合著作品须在<br>(+ )<br>操作 |

+ 新增

填写说明:专利及软件著作权材料有效期截至职称评审年度12月31日,晚于此时间获得或登记的不可用于申报评审。

| 类别             | 2021 年度前所获职称                                                                                                    | 2021 年度及以后所获职称                                                                                                    |
|----------------|----------------------------------------------------------------------------------------------------|----------------------------------------------------------------------------------------------------|
| 资历<br>年限       | 所获职称评审年的1月1日—申请高一级评审年度12月31日                                                                                                    | 所获职称评审年的下一个自然年1月1日—申请高一级评审年12月<br>31日                                                                                                    |
| 资历<br>举例<br>说明 | <ul> <li>(1) 持有 2017 年度 中级职称(评审通知 申请高级职称资历年限: 2017 年 1 月 1 日</li> <li>(2) 持有 2019 年度 中级职称(评审通知 申请高级职称资历年限: 2019 年 1 月 1 日</li> <li>(3) 持有 2021 年度 中级职称(评审通知 申请高级职称资历年限: 2022 年 1 月 1 日</li> </ul>                                                        | 过日期: 2017 年 12 月)<br>日~2021 年 12 月 31 日=5 年<br>过日期: 2020 年 4 月)<br>日~2023 年 12 月 31 日=5 年<br>过日期: 2022 年 6 月)<br>日~2026 年 12 月 31 日=5 年         |
| 类别             | 2021 年度前所获职称                                                                                                    | 2021 年度及以后所获职称                                                                                                    |
| 有效<br>材料       | 所获职称评审年的 9 月 1 日—申请高一级评审年度 12 月 31 日                                                                                                    | 所获职称评审年的下一个自然年1月1日—申请高一级评审年12月<br>31日                                                                                                    |
| 材料<br>举例<br>说明 | <ul> <li>(1) 持有 2017 年度 中级职称(评审通知)</li> <li>申请高级职称材料有效期: 2017 年 9 月 1</li> <li>(2) 持有 2019 年度 中级职称(评审通知)</li> <li>申请高级职称材料有效期: 2019 年 9 月 1</li> <li>(3) 持有 2021 年度中级职称(评审通知)</li> <li>申请高级职称材料有效期: 2022 年 1 月 1</li> <li>备注:有效材料包括项目业绩、获奖材料、</li> </ul> | 过日期: 2017 年 12 月)<br>日~申报当年度 12 月 31 日<br>过日期: 2020 年 4 月)<br>日~2023 年 12 月 31 日<br>1日期: 2022 年 6 月)<br>日~2026 年 12 月 31 日<br>. 论文、专著、专利、编写规范等。 |

| И | 上绩成果       | 项目 <mark>情况</mark>       |     |                  |                                  |                                 | $\sim$ |
|---|------------|--------------------------|-----|------------------|----------------------------------|---------------------------------|--------|
| # | 时间         |                          |     | 业绩类别             |                                  | 是否代表作                           |        |
| 1 | 2019-03-06 | ; 2019-09-20 ;           |     | 专业技术工            | 作项目                              | 是                               | ~      |
|   | 项目名称       | )。<br>程k.                | E   | 项目级别 ( 含<br>校级 ) | 区县级                              |                                 |        |
|   | 项目角色       | 主持                       |     | 开始时间             | 2019-03-06                       |                                 |        |
|   | 结束时间       | 201 <mark>9-09-20</mark> |     | 项目完成状态           | 已结题                              |                                 |        |
|   | 是否代表作      | 是                        |     | 项目简介             | PC) 项目 ジラト<br>ダ<br>目位干デ<br>まれい説。 | (E<br>止以<br>.当为旧路<br>、城西大道和聚龙路组 |        |
| 2 | 2019-10-08 | ; 2021-07-23 ;           |     | 专业技术工            | [作项目                             | 是                               | >      |
| 3 | 2020-12-31 | ; 2021-08-06 ;           |     | 专业技术工            | [作项目                             | 是                               | >      |
| 4 | 2021-03-23 | ; 2021-05-28 ;           |     | 专业技术工            | 作项目                              | 否                               | ~      |
|   | 项目名称       |                          | रेत | 项目级别(含<br>校级)    | 区县级                              |                                 |        |
|   | 项目角色       | 主持                       |     | 开始时间             | 2021-03-23                       |                                 |        |

171\_

## 1. 开始时间要在有效材料时间内;

- 2. 专业技术工作项目:设计、施工、养护等项目
- 3. 课题项目: 科研课题
- 4. 专业技术工作项目完成状态:已投产
- 5. 课题项目完成状态:已结题
- 6. 是否代表作: **务必要勾选,** 最多勾选3项"是", 切勿空置 不勾选

## 业绩成果-获奖情况

4

| -             |                  |             |      |           |                     |                      |          |         |    |
|---------------|------------------|-------------|------|-----------|---------------------|----------------------|----------|---------|----|
| #             | 奖项名称             | 获奖项目名称      | 获奖等级 | 获奖时间      | 本人排名                | 是否代表作                |          |         |    |
| 1             | 2021年度深圳市风景      | { 深圳同创华著公馆项 | 1 金奖 | 2021-12-0 |                     | 是<br>ナジリンロファ         |          |         | 止  |
|               |                  |             | XVI  | I.        | 获奖、论义和 <sup>-</sup> | <b></b>              | 包以具坝, 依据 | 中报专业的义作 | Ŧ  |
| <b></b>       | 请输入奖项名称          |             |      | Î         | 标准要求执行。             | o                    |          |         |    |
| 项目名称          | 请输入获奖项目名称        |             |      | 2.        | 奖项需与专业              | 技术工作相关               | 、诸如"优秀   | 共产党员"等与 | Ð  |
| 茂奖等级          | 请输入获奖等级          |             |      |           | 专业技术工作              | 无关的一般 <mark>不</mark> | 「作为有效获奖  | 情况;     |    |
| 主力部门          | 清輸入主力部门          |             |      | 3.        | 获奖团体/人:             | 需填写所有的               | 的获奖人员名自  | 自:如果人名太 |    |
| 庆奖时间          | ŧ.               |             |      |           | <u>夕</u> 平注它今       | 可按此例之来               |          |         | V  |
| 快奖类型          | 请选择              |             |      |           | 多儿云马主,              |                      |          |         |    |
| 之时体/人         | 请输入获奖团体/人        |             |      |           | XXX等X               | (获奖人数)               | No.      |         |    |
| 本人排名          | 请选择              |             |      | 4.        | 填写证书有本              | 人名字的奖项               | ō,属于单位集  | 体奖无本人姓名 | Ξ, |
| 百代表作          | 清选择              |             |      | 2         | 无须填写与上              | 传,获奖证书               | 可附在业绩材   | 料后上传,属于 | F  |
| 须目简介          | 请输入项目简介          |             |      |           | 业绩佐证材料              | 的一部分。                |          |         |    |
|               | 请输入项目简介 (200字以内) |             |      | 5.        | 是否代表作:              | 务必要勾选。               | 最多勾选3项,  | 切勿空置不勾  | J  |
| 于任现职<br>FF展项目 | 请选择              |             |      |           | 选。                  |                      |          |         |    |

 $\sim$ 

V

选。

学术成果-论文、著作、技术分析报告等

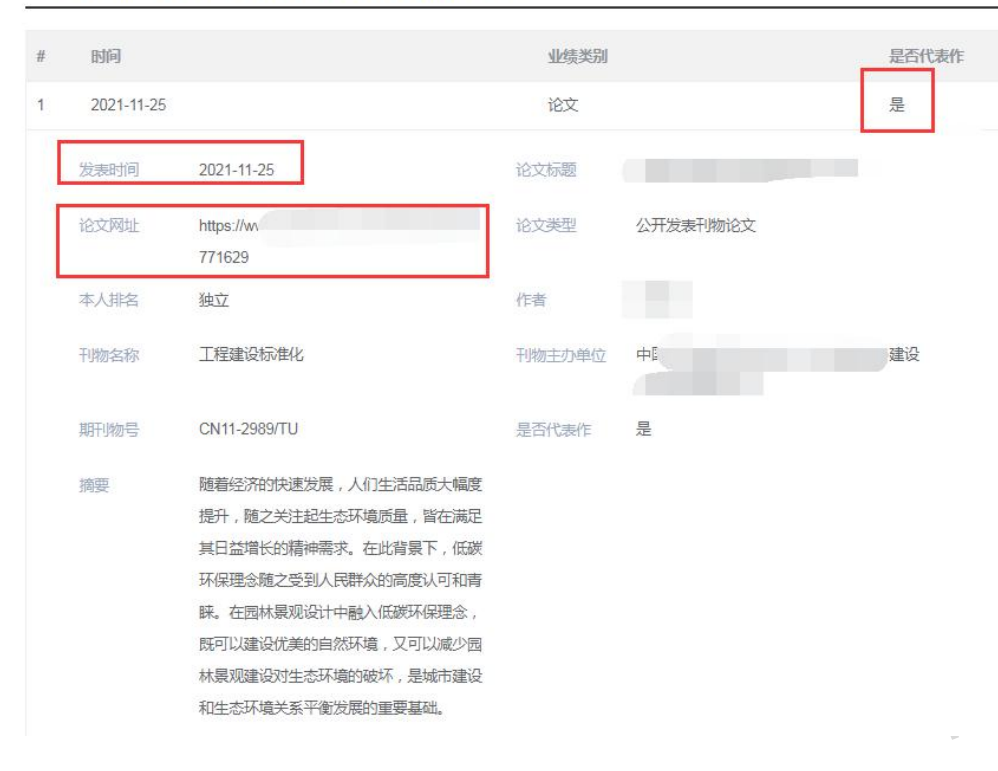

不填。 2.如不确定材料属于论文、专著或是专项技术分析报告, 以专项技术分析报告论。 3.本人排名: 分别为独立、第一、第二……, 合著作品须在 "作者"一栏注明作者共几人,按实际排名列出前三人。 4.专著:所提交的专著带有ISBN刊号,需提供封面、扉页、 完整目录页、个人撰写内容页;需在国家新闻出版署官网--办事服务--从业机构和产品查询--"出版物信息查询"栏 目查询,并将查询结果输出打印后附在专著后面。 5.是否代表作: <mark>务必要勾选。</mark>最多勾选3项,切勿空置不勾

1.与从事本专业技术工作项目、任务无关的学术成果材料

## •.论文材料填报要求:

•1) 需要提供期刊在国家新闻出版署官网的查询结果,论文内容收录的网址链接、网站截图,以及刊物的封面、完整目录和论文正文

•2) 论文杂志期刊</mark>需在:论文期刊名录需在国家新闻出版署官网--办事服务--从业机构和产品查询--"期刊/期刊社"或"电子出版物出版单位"查询,并将查询结果输出打印后附在论文后面。发表在 增刊(未备案)、专刊、专辑、副刊、特刊、一号多刊、报纸、论文集的一律不予认可,所有的清样 稿、论文录用通知(证明)不作为已发表论文的依据。所提交的论文内容原则上需被中国知网 (www.cnki.net)、万方数据知识服务平台(www.wanfangdata.com.cn)、维普网 (http://www.cqvip.com/)其中一个网站收录。相应职称评价标准条件中有相关规定的从其规定。 未收录的,应由评委会办公室组织专家进行鉴定。

| 学术成果-专      | 利及软     | 件著作权                   |                  |           | $\checkmark$ |
|-------------|---------|------------------------|------------------|-----------|--------------|
| # 时间        |         |                        | 业绩成果             | 是否代<br>表作 | 操作           |
|             |         |                        | 暂无数据             |           |              |
| 【写说明:专利及软件書 | 醫作权材料有多 | 如期截至职称评审年度12月31日,晚于此时间 | 间获得或登记的不可用于申报评审。 |           | + 新增         |
|             |         |                        | N                |           |              |
| * 业结        | 成果      | 专利                     |                  |           | ×            |
|             |         |                        |                  |           |              |
| * 授权公       | 告日      | 专利                     |                  |           |              |
|             |         | 软件著作权                  |                  |           |              |
| * 专利申       | 请日      |                        |                  |           |              |
| * 专利        | 名称      | 请输入专利名称                |                  |           |              |
| * 专利        | 类型      | 请输入专利类型                |                  |           |              |
| * #         | 利号      | 请输入专利号                 |                  |           |              |
| *发          | 明人      | 请输入发明人                 |                  |           |              |
| *本人         | 、排名     | 请输入本人排名                |                  |           |              |
| * 专利权       | 初人      | 请输入专利权利人               |                  |           |              |
| *是否代        | 表作      | 请选择                    |                  |           | ~            |

1. 不是必填项。

- 发明专利以取得《发明专利证书》作为申报 有效依据,获取时间要在有效材料时间内。
   正在申请期或者正处于授权公告期的,均不可作为已取得发明专利来申报。
- 3. 是否代表作: **务必要勾选。**最多勾选3项,切 勿空置不勾选。

上传材料需将完整的专利证书、 查询结果网址截 图合并上传。

### 个人自我评价

\* 自评认为具备专业技术工作(能力)条件

第三 (二) 1项

自评认为具备专业技术业绩成果条件

第三 (三) 1顷

个人评价(注明时间、项目内容(含效果、评价、获奖情况等)及个人完成量、所起作用或排名,限500字)。

### 三、工程师

(一)学历资历条件。 符合下列条件之一:

1.具备博士学位。

2.具备硕士学位或第二学士学位,取得助理工程师职称后,

从事本专业技术工作满2年。

3.具备大学本科学历或学士学位,取得助理工程师职称后,

从事本专业技术工作满4年。

4.具备大专学历,取得助理工程师职称后,从事本专业技术 工作满4年。

5.具备本专业或相关专业的工程类硕士专业学位,取得助理工程师职称后,从事本专业技术工作满1年。

### (二)工作能力(经历)条件。

熟练掌握并能够灵活运用本专业基础理论知识和专业技术 知识;具有独立承担较复杂工程项目的工作能力,能解决本专业 范围内较复杂的工程问题;具有指导助理工程师工作的能力。

从事本专业技术工作期间,符合下列条件之一:

皆(部)级以上科技项目、工程项目的参加者。
 定,市(厅)级以上科技项目、工程项目的主要参加者。

3.县级以上科技项目、工程项目的主持人,或2个以上县级 以上科技项目、工程项目的主要技术负责人。

4.中小型工程项目的主持人,或2个以上中小型工程项目的 主要技术负责人。

### (三) 业绩成果条件。

从事本专业技术工作期间,符合下列条件之一: 1. 值(部)级以上科技成果或工程类技术成果奖(或相当奖 励)获奖项目的完成人(以奖励证书为准,下同)。

2.市(厅)级科技成果或工程类技术成果奖二等奖以上(或 相当奖励)获奖项目的完成人。

3.市(厅)级科技成果或工程类技术成果三等奖或县级一等 奖(或相当奖励)获奖项目的主要完成人(排名前3)。

-

4.获本专业发明专利(发明人排名前5)或实用新型专利(发明人排名前5)或外观设计专利(设计人排名前5)或植物新品种权(品种权人排名前5),并在生产中取得较大的经济效益、 生态效益、社会效益。

5.主要参与(排名前3,下同)起草国家、行业、地方、企业的技术标准1项以上,并发布实施。

6.主要参与完成的市(厅)级以上或大、中型林业工程项目1项以上,通过省级以上行业主管部门或学(协)会组织的专家组鉴定或验收合格。

1.单位经办人对照广东省林业工程技术人才职称评价标准条件(粤人社规[2019]57号文)申报条件填写相关内容,符合第几项就填写第几项。 助理工程师看P4-5,工程师看P6-8,高级工程师看P9-13,正高级工程师看P13-16 初次考核认定参考粤人社规[2020]33号文,业绩成 果条件参考粤人社规[2019]57号文,填写要求如上。

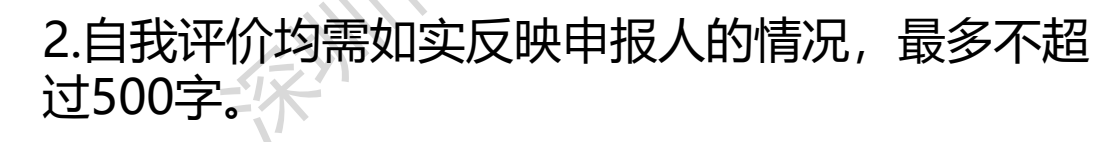

V

# 审核申报人工作负面情况是否属实

工作负面情况说明

V

### 获现职称以来专业技术工作中曾出现下列情况,请选择

□ 论著一稿多投;
 □ 抄袭剽窃论著;
 □ 冒用他人项目或署名;
 □ 因工作过失受到通报;
 □ 杜撰实验数据;
 □ 工程质量事故;
 □ 安全责任事故;
 □ 教学事故;
 □ 严重医患纠纷;
 □ 前述事故出现伤亡;
 □ 利用单位责任人之便占用他人成果;
 □ 医疗事故;
 □ 其他情况

### ☑ 无上述情况

#### 具体负面情况简要说明

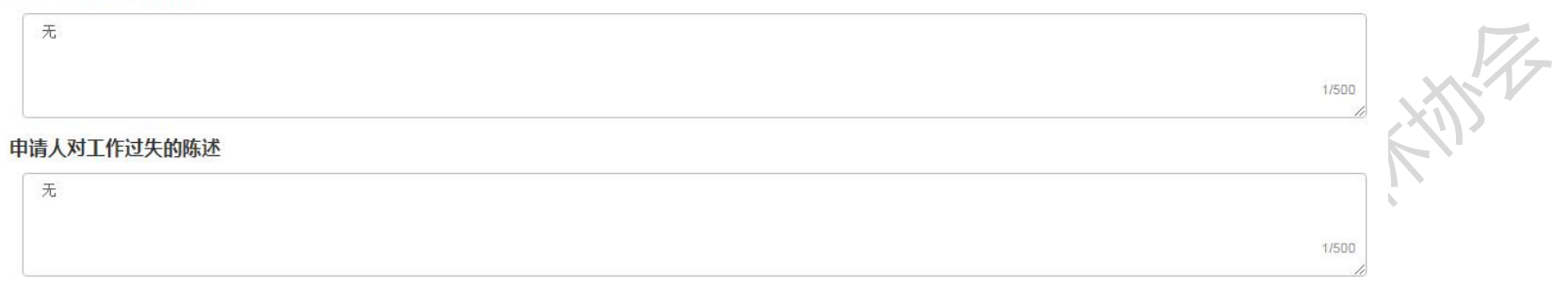

### 申报下一环节信息

| *报送去向 | 送单位审核 | Ŷ | × | 报送单位<br>(部门) | ~ |
|-------|-------|---|---|--------------|---|
| 上一步   | 下一步暂存 |   |   |              |   |

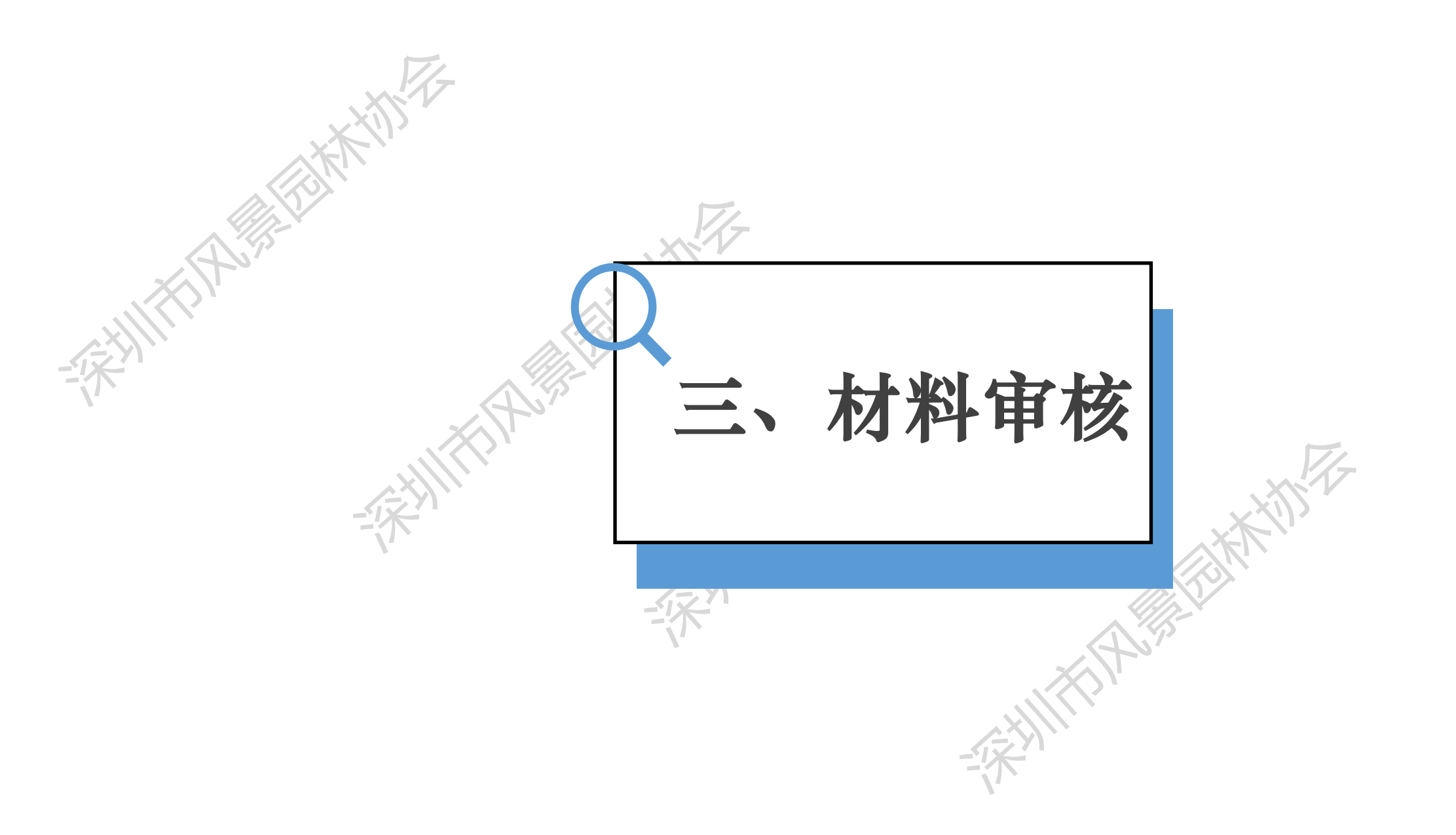

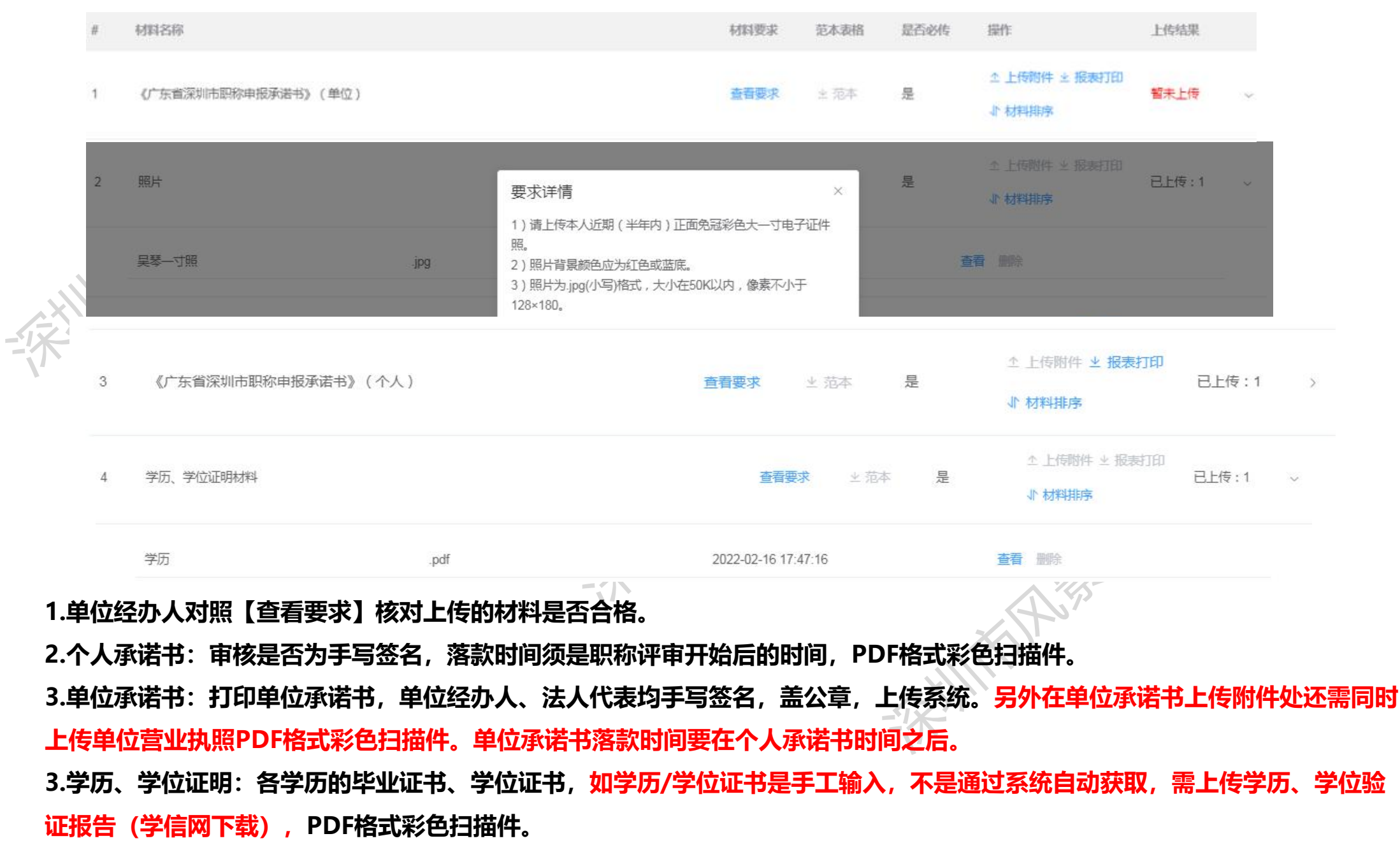

 5
 现职称(职业资格)证书、证明材料
 查看要求
 坐 范本
 否
 ①上传时件 坐 报表打印

 </t

(1) 晋升的需上传原取得证书及评审表

(2) 职称证书: 2012年12月以前在深圳取得(含评审、考核认定、省外确认)职称证书的需要扫描上传
(3) 职业资格证书:需要上传职业资格证书及执业注册证书,注册类证书涉及有使用有效期的需按照要求彩色打印签字及填写日期,并确保使用有效期大于或等于至2024年度职称评审的12月31日。
(4) 聘任证书(证明):仅需上传获聘现专业技术资格职务的证书或证明
(5) 省外职称证书、评审表、任职文件:上传证书、评审表/任职文件(职称管理部门印发的红头文件)、

申报时当地社保缴纳证明

- (6) 职称外语考试成绩:不作统一要求,不需要上传
- (7) 计算机应用能力考试成绩:不作统一要求,不需要上传
- (8) 专业能力考试成绩:不需要上传
- (9) 非学历教育证书:不需要上传

## 单位审核-材料上传同一个业绩中的全部证明材料文件需上传在一个PDF文件里面,上传彩色扫描件

| 6 | 业绩成果-专业技术工作项目材料(代表作)          |      | 查看要求                | ⊻ 范本 | 是 | <ul> <li></li></ul> | 已上传:3 | $\sim$ |
|---|-------------------------------|------|---------------------|------|---|---------------------|-------|--------|
|   | 1、南昌万达城持有鄱阳渔家(FV区)园林景观<br>工程  | .pdf | 2022-02-17 09:33:44 |      |   | 查看删除                |       |        |
|   | 2、深圳同创华著公馆项目园建绿化工程项目          | .pdf | 2022-02-17 09:34:15 |      |   | 查看删除                |       |        |
|   | 3、太康县家印高中(太康一高) 改扩建项目园<br>建工程 | .pdf | 2022-02-17 09:35:23 |      |   | 查看 删除               |       |        |

### 1.专业技术工作项目材料:

(1)设计类业绩:上传的业绩证明中需有一处体现申报人名字。①施工图设计岗类:合同(封面、关键页、盖章签字页)、单位页)、蓝图目录、关键蓝图全图、蓝图图签栏(放大)等;②方案设计岗类:合同(封面、关键页、盖章签字页)、单位出具方案主要设计人员名单证明(盖公章)、方案封面+方案目录+申报人所绘方案图纸内容页(自行选择内容关键页);
 (2)施工类业绩:中标通知书、合同(封面、关键页、盖章签字页)、竣工验收报告等。上传的业绩证明中需有一处体现申报人名字。
 注:以上资料无法体现本人签名,还需上传有相关佐证材料来证明本人参与和所起到的作用,例如:会议记录签到表、聘

注:以上资料无法体现本人金名,还需工作有相大佐证材料来证明本人参与和所起到的作用,例如:会议记录到 <mark>任聘书证明、</mark>有签名的技术文件等。

2.课题项目材料:

课题立项申请书、批准书、科技成果文本、结题报告等

注:以上资料无法体现本人签名,还需上传有相关佐证材料来证明本人参与和所起到的作用,例如:会议记录签到表<mark>、聘</mark> <mark>任聘书证明、</mark>有签名的技术文件等。

3.获奖情况材料:

获奖情况一栏需上传有本人姓名的获奖证书,属于单位集体奖无本人姓名的可附在业绩材料后上传。

|        | 8  | 学术成果-论文及专著、译著、编著(代表作) | 查看要求 | 主范本  | 否  | ☆ 上传附件 ± 振表打印 ♪ 材料排序 | 智未上传 | > |
|--------|----|-----------------------|------|------|----|----------------------|------|---|
| it the | 9  | 学术成果-专项技术分析报告材料(代表作)  | 查看要求 | 土 范本 | 否  | ☆ 上传附件 ± 报表打印 ♪ 材料排序 | 暫未上传 | > |
|        | 10 | 学术成果-专利及软件著作权材料(代表作)  | 查看要求 | 土 范本 | Ku | ☆ 上传附件 ± 报表打印 ♪ 材料排序 | 暂未上传 | > |

- 1. 学术成果-论文及专著、译著、编著(代表作)
- (1) 公开发表的论文:封面(带ISSN或CN刊号)、完整目录、内容正文;

(2) **境外发表的论文**:

①提交一份论文检索结果证明〔可由中山大学国际联机检索中心(电话: 84112094)、广东省科技情报研究所国际联机情报 检索中心(电话: 020-83163425)或其他正规的论文检索单位出具(含各大高校图书馆或查新工作站) ②提交论文原件和中文翻译版本1份。

(3) 专著:封面、扉页(带ISBN刊号)、完整目录页以及正文页(个人撰写的部分,需单位盖章)等(需加盖单位公章);

(4) 请按照序号+论文及专著/译著/编著+文件名称命名上传, 1个文件所有材料请上传为1个PDF文件 2.学术成果-专项技术分析报告材料(代表作)

(1)理工程师-与本专业相关的技术研究或技术工作报告:报告内容需对已上传的业绩进行专业分析撰写,(比如何时 解决何技术(专业)问题及效果)字数不限,无需专家鉴定,落款日期填写申报年度12月31日前,并经本人签名及加盖 单位公章。)

- (2) 高级工程师专项技术分析报告:参照粤人社规 (2019) 57号文有关要求。
- (3) 按照序号+技术分析报告名称上传,1份报告请扫描为1份PDF;
- 3.审核目录和正文部分是否有将本人名字框出来;
- 4.审核与前面填写的是否代表作内容进行核对,看有无上传错地方。

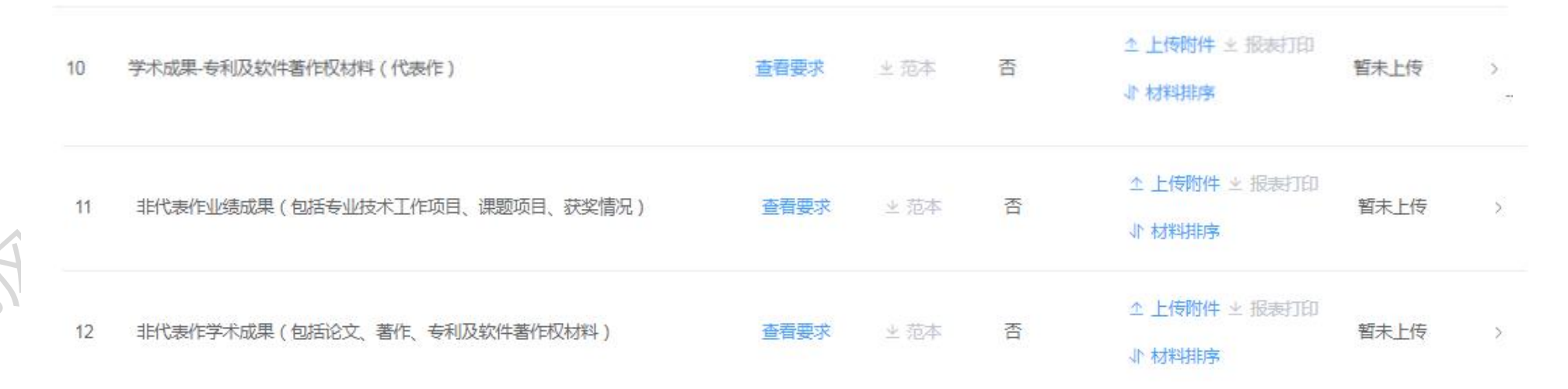

- 学术成果-专利及软件著作权材料(代表作) 请按照序号+专利/软件著作权+名称命名上传;
   【例子:1. 专利+XXXX(专利的名称)】
- 2. 非代表作业绩成果(包括专业技术工作项目、课题项目、获奖情况)
  - (1) 需按照序号+专业技术工作项目/课题项目/获奖情况+项目/获奖项目名称+奖项名称;
  - (2) 1个项目有关材料扫描上传为1份PDF
- 3. 非代表作学术成果 (包括论文、著作、专利及软件著作权材料)
  - (1) 需按照序号+期刊论文/学术会议宣读的论文/专著/译著/编著/专利/软件著作权+名称;
  - (2) 1个项目有关材料扫描上传为1份PDF。

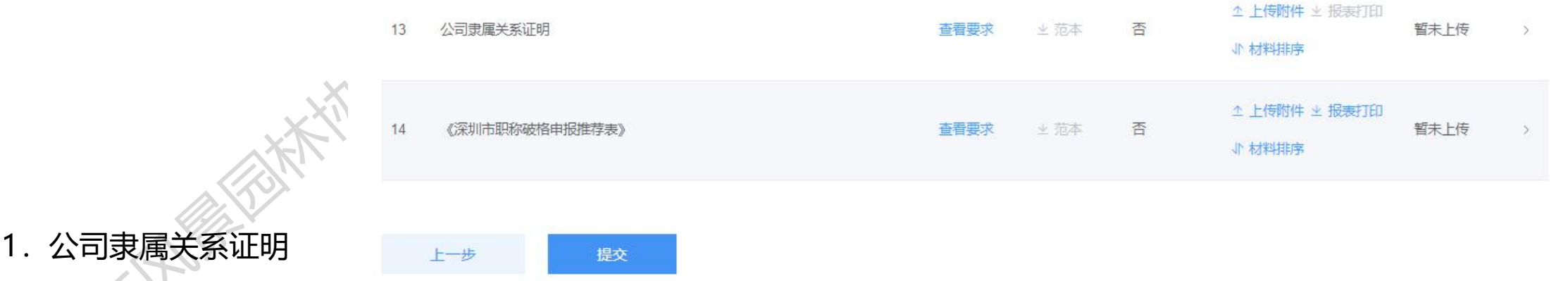

### 申报人员需在深缴纳社保。

1.申报人社保缴交单位与申报单位一致的(除劳务派遣公司或人才中介外),无需提供隶属关系证明。

2.申报人**社保缴交单位与申报单位不一致,需要提供单位隶属关系证明关系。**分为以下两类人员:

①第一类是申报人社保缴交单位为劳务派遣公司(人才中介)的,须提供劳务派遣单位的派遣资质证明及与现工作单位的派遣协议。

②第二类是申报人社保缴交单位在**外地,社保**缴交**也在外地**,但**单位总部在深圳**的,可通过总部单位申报,但须提交单位隶属关 系的相关证明材料(证明可以是单位开具的,或是工商部门网站企业信息截屏)。该情况仅适用分公司在外地,总公司在深圳的 情形。

注:有提供隶属公司的业绩材料的,需要上传单位隶属关系证明、评前公示表及单位承诺书总公司或劳务派遣公司和用工单位都 需要盖章。

2.深圳市职称破格申报推荐表

(1) 除了破格申报人员,其他人都不用上传提交 (2) 上传推荐表、推荐人职称证书、推荐人社保证明等材料

### 单位审核意见

### 所在单位对申报人完成继续教育情况的审核意见

无异议

### 单位对申报人负面情况的意见

无异议

### 单位年度考核情况

|          | 考核年度 | 考核结果 | 操作   |
|----------|------|------|------|
| 4        | 2017 | 优秀   | 编辑删除 |
|          | 2018 | 优秀   | 编辑删除 |
| <u>k</u> | 2019 | 优秀   | 编辑删除 |
|          | 2020 | 优秀   | 编辑删除 |
|          | 2021 | 优秀   | 编辑删除 |
|          |      |      | + 新増 |
|          | -    |      |      |

### 1.单位审核意见要填无异议

2.考核年度根据申报人工作年限写,考核结果根据真实情况选择。注:申 报当年度考核为基本称职或者不称职的不允许申报; 3.申报助理考核不少于一年,中级不少于四年,高级不少于五年。

 $\vee$ 

## 单位审核-单位综合评价

7/

单位的综合评价

| 志工作态则            |                                           |
|------------------|-------------------------------------------|
| 题的能力,能够开展        |                                           |
| 合分析能力,具 <b>有</b> | 调能力,连续 5 年考核均达优秀,同意推荐参加中级园林专业技术职务任职资格的评审。 |

### 办理意见

宙核结果

| 审核意见 | 同意 |  |
|------|----|--|
|      |    |  |
|      |    |  |

### 申报下一环节信息

○ 不通过

通过

() 退回

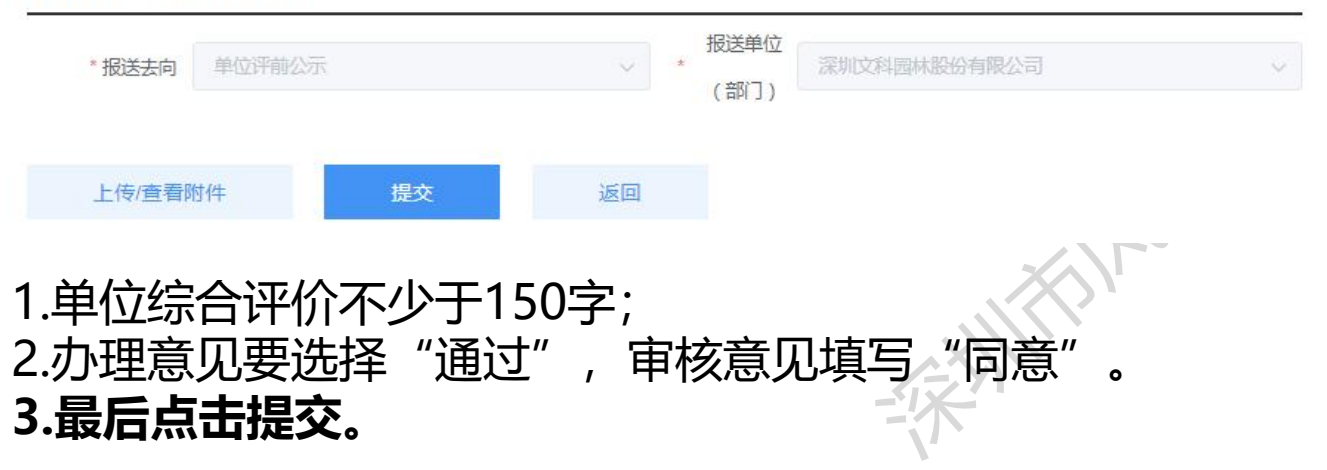

### 单位公示-评前公示

| 日火                                                                                                    |                                                                            |                                             |                                                |                          |                                                      | _                                                                                                |                                             |                          |                           |                                    |                     |                                               |                                                                                                    |
|----------------------------------------------------------------------------------------------------|----------------------------------------------------------------------------|---------------------------------------------|------------------------------------------------|--------------------------|------------------------------------------------------|--------------------------------------------------------------------------------------------------|---------------------------------------------|--------------------------|---------------------------|------------------------------------|---------------------|-----------------------------------------------|----------------------------------------------------------------------------------------------------|
| 单位信息                                                                                                    | <u>.</u>                                                                   | 姓名                                          |                                                |                          |                                                      |                                                                                                  | 打印状                                         | <b>5</b> 请选择             | ŝ                         |                                    | ~ (0                |                                               |                                                                                                    |
| 单位事项                                                                                                    | ۵<br>۲                                                                     |                                             | 成号                                             | 状态                       | 姓名                                                   | 作別                                                                                               | 出生年月 最高                                     | 经历 坚韧                    | 现专业技                      | 取得时间                               | 申报评审 申              | 服评审 申报届!                                      |                                                                                                    |
| 高层次人。<br>发放                                                                                                    | 、才奖励补贴                                                                     |                                             |                                                | 15370                    |                                                      | 21031                                                                                            |                                             |                          | 称                         | ŧ                                  | 愛 业资                | 格名称                                           | <ul> <li>1.糸统打印评前公示名甲,选择【甲位事</li> <li>-【职称评审业务】,点击【打印评前公式</li> </ul>                                                                                      |
| 省外确认                                                                                                    |                                                                            | 2                                           | 1                                              | 未打印                      |                                                      | 男                                                                                                |                                             | - 17                     |                           | $\mathbb{P}_{i}$                   |                     | 普通申报                                          | 单】;                                                                                                    |
| 职称评审                                                                                                    | 业务                                                                         | -                                           |                                                |                          |                                                      |                                                                                                  |                                             |                          | 共1条 10                    | 条/页 🗸 🗸                            | < <b>1</b> >        | 前往 1                                          | 2.展示评前需打印公示表人员列表,单位                                                                                                    |
| 初次认定                                                                                                    | L                                                                          |                                             |                                                |                          |                                                      |                                                                                                  |                                             |                          |                           |                                    |                     |                                               | │ 作人员对需打印人员进行勾选,点击【3                                                                                                    |
| 博士氏训练                                                                                                    | 122                                                                        |                                             |                                                |                          |                                                      |                                                                                                  |                                             |                          |                           |                                    |                     |                                               |                                                                                                    |
| 100                                                                                                    |                                                                            |                                             |                                                |                          | 1                                                    | XA                                                                                               |                                             |                          |                           |                                    | <u>^ \/</u>         | V>                                            | 3.弹出报表打印列表,填写具体公示时间                                                                                                    |
|                                                                                                    | 幣下列同志申报<br>臺灣支坡名,不服或<br>电话和地址之一;                                           | 2021 年度专业技<br>成不签署再实财名的                     | 5大资格评审,5<br>1,一律不子受理                           | R于公示。公示#1周从<br>。<br>     | #<br>                                                | я <u>н</u> е»;                                                                                   | <u>公</u> 示<br><sup>00</sup> 至年              | 月 <u></u> 日 18; 00       | (共 <sup>+</sup> □) - 若对下列 | 司法申报专业技术资格有关                       | (异议,请电话或书面)         | 阿下法单位部门反映,反映                                  | <ul> <li>3.弹出报表打印列表,填写具体公示时间</li> <li>月、日开始截止时间,联系人、联系电话</li> <li>邮政编码等信息,点击【报表打印】;</li> <li>4.在单位显著位置张榜或单位网站首页进公示;</li> <li>5.公示时间不少于 5 个工作日。</li> </ul> |
| 100<br>抗研究,同量推荐<br>材料要自报或签署<br>情况反映的部门、(<br>部门:<br>新人:<br>助门:<br>一一一一一一一一一一一一一一一一一一一一一一一一一一一一一一一一一一               | 降下列回达申报 2<br>廣東攻名3,不預或<br>电话和地址之一:<br>———————————————————————————————————— | 2021 年度专业技<br>化不签署再实财名的                     | 5.木资格评编,5.<br>1,一律不子受理<br>                     | Q子公示。公示at网从<br>。<br>     | щарания<br>При при при при при при при при при при п | я <u></u> е»:                                                                                    | <u>公</u> 示<br>00至年                          | 月 <b>一日</b> 15: o        | →止(共・□)。若对下外              | 司走由服专业技术资格有3<br>单位名称:=             | (异论,请朱诺或书面)<br>     | 阿下述单位卸门后来, 反映<br>份公司 (重量)<br>年 11月 1日         | <ul> <li>3.弹出报表打印列表,填写具体公示时间月、日开始截止时间,联系人、联系电话邮政编码等信息,点击【报表打印】;</li> <li>4.在单位显著位置张榜或单位网站首页进公示;</li> <li>5.公示时间不少于 5 个工作日。</li> </ul>                     |
| (前)<br>(前)<br>(前)<br>(前)<br>(前)<br>(前)<br>(前)<br>(前)<br>(前)<br>(前)                                                | 幣下列回詰申援 2<br>蓄資交落名,不服感<br>电话和地址之一:                                         | 2021 年度专业社<br>不容著再实财名的<br>会祥市人员公示名单         | 此木资格评编, 5<br>, 一律不子受理<br>                      | Q平公示。公示时间从<br>-<br>-<br> | <br>"<br><br>2021年/                                  | 」<br>■<br>■<br>■<br>■<br>■<br>■<br>■<br>■<br>■<br>■<br>■<br>■<br>■<br>■<br>■<br>■<br>■<br>■<br>■ | <u>公</u> 示<br>∞≆≭                           | 月■15: α                  | \$± (共·□]) - 昔对下列         | 司达申报专业技术资格有<br>章位名称:               | (异议,编书送城书面)<br>2022 | 阿下述单位胡门后弟,后韩<br>份公司 (羞羞)<br>年 11月 1日          | <ul> <li>3.弹出报表打印列表,填写具体公示时间月、日开始截止时间,联系人、联系电话邮政编码等信息,点击【报表打印】;</li> <li>4.在单位显著位置张榜或单位网站首页进公示;</li> <li>5.公示时间不少于 5 个工作日。</li> </ul>                     |
| 100<br>抗研究,同識推算<br>材料要自服或診審<br>情况反映的部门、(<br>部)]:<br>品人:<br>助门:<br>」<br>地站(待意):<br>(<br>地址:<br>(<br>):<br>2021年度推等 | 幣下列同誌申録 ♀<br>驚異交攻名。不服或<br>电话和地址之一:                                         | 2021] 年度专业技<br>成不签署再实财名的<br>合评审人员公示名单<br>性别 | 5.木资格评审, 6.<br>1, 一條不子受理<br><br>及申报官息表<br>出生年月 | 0千公示, 公示时间从<br>-<br>     |                                                      | 月 <u></u> 目8:<br>夏推荐申                                                                            | <u>公</u> 示<br>∞≆<br>申报职称评审/<br><sup>●</sup> | 月□□□15:α<br>员公示名<br>取得时间 | 単<br>■<br>単               | 司达申撷专业技术资格有3<br>单位名称:=<br>申报详<br>名 | (异议,请朱诺或书面)<br>     | 阿下述单位卸门后来, 反映<br>份公司 (重量)<br>年 11月 1日<br>申报属性 | <ul> <li>3.弹出报表打印列表,填写具体公示时间月、日开始截止时间,联系人、联系电流邮政编码等信息,点击【报表打印】;</li> <li>4.在单位显著位置张榜或单位网站首页进公示;</li> <li>5.公示时间不少于 5 个工作日。</li> </ul>                     |

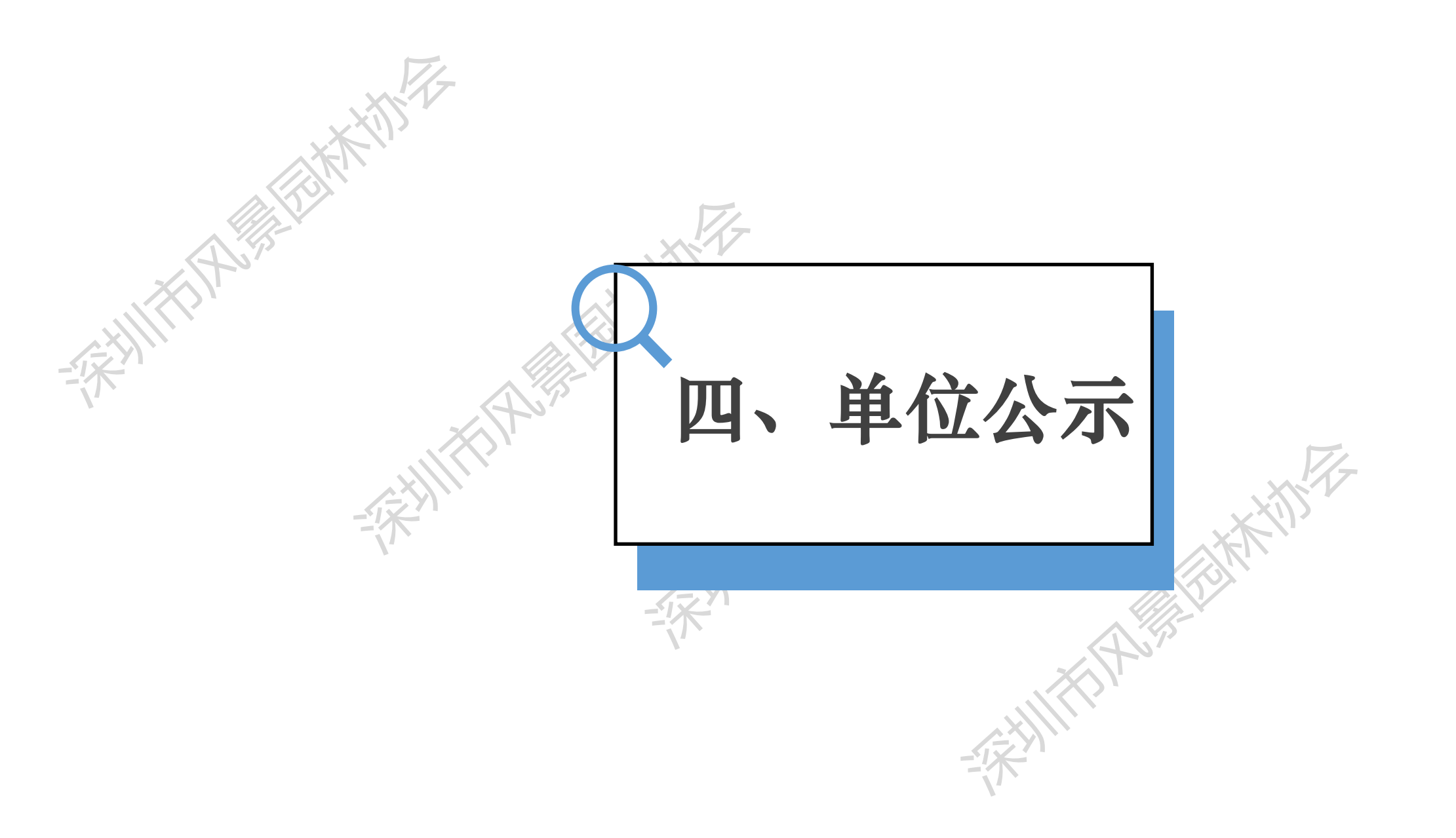

### 单位公示-评前公示

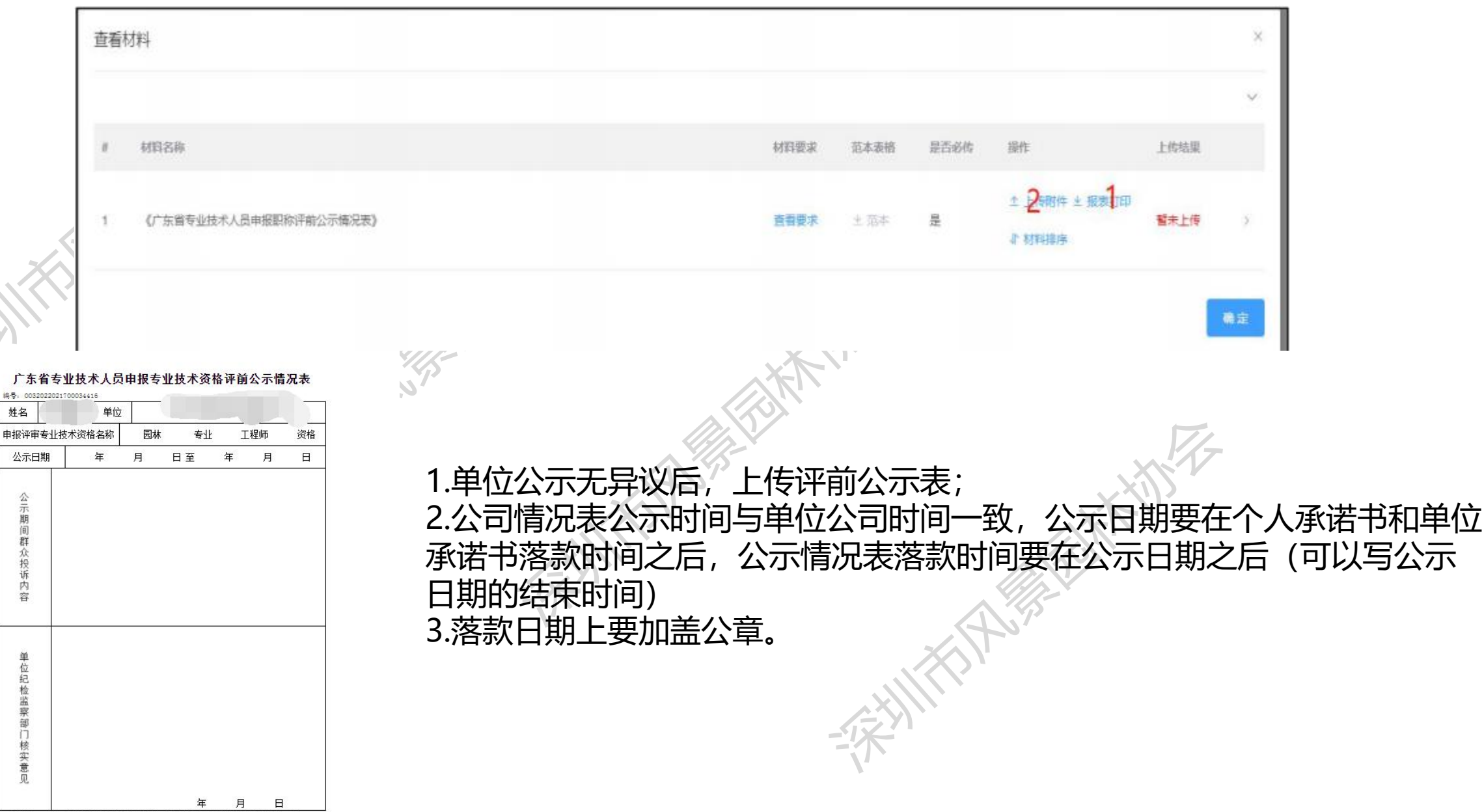

说明: 1、此表由申报人所在单位(或业务归口主管单位)纪检、监 察部门负责填写(A4规格)。

2、与申报材料一起报送。

## 单位公示-评前公示

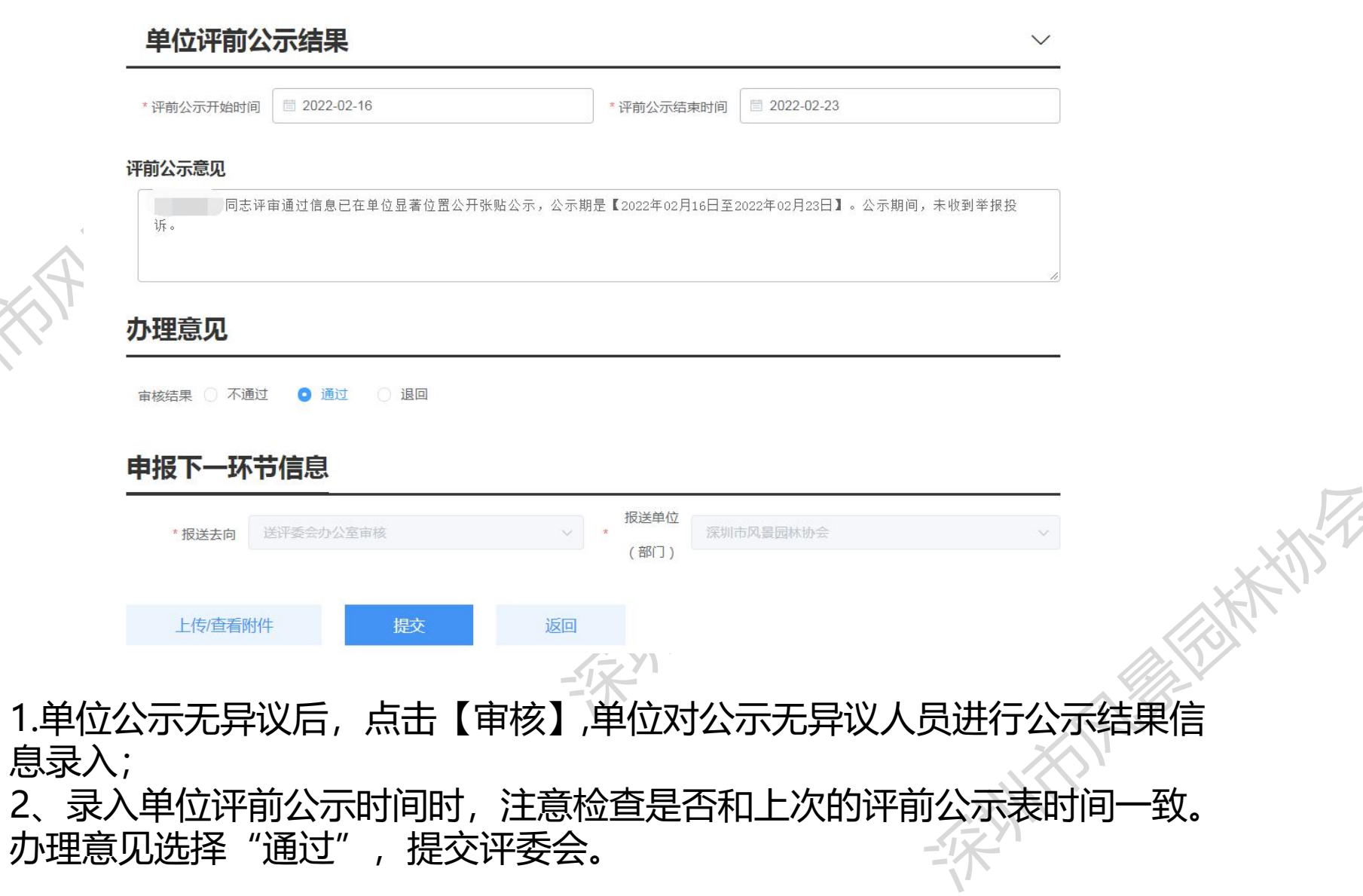

### 单位公示-评后公示

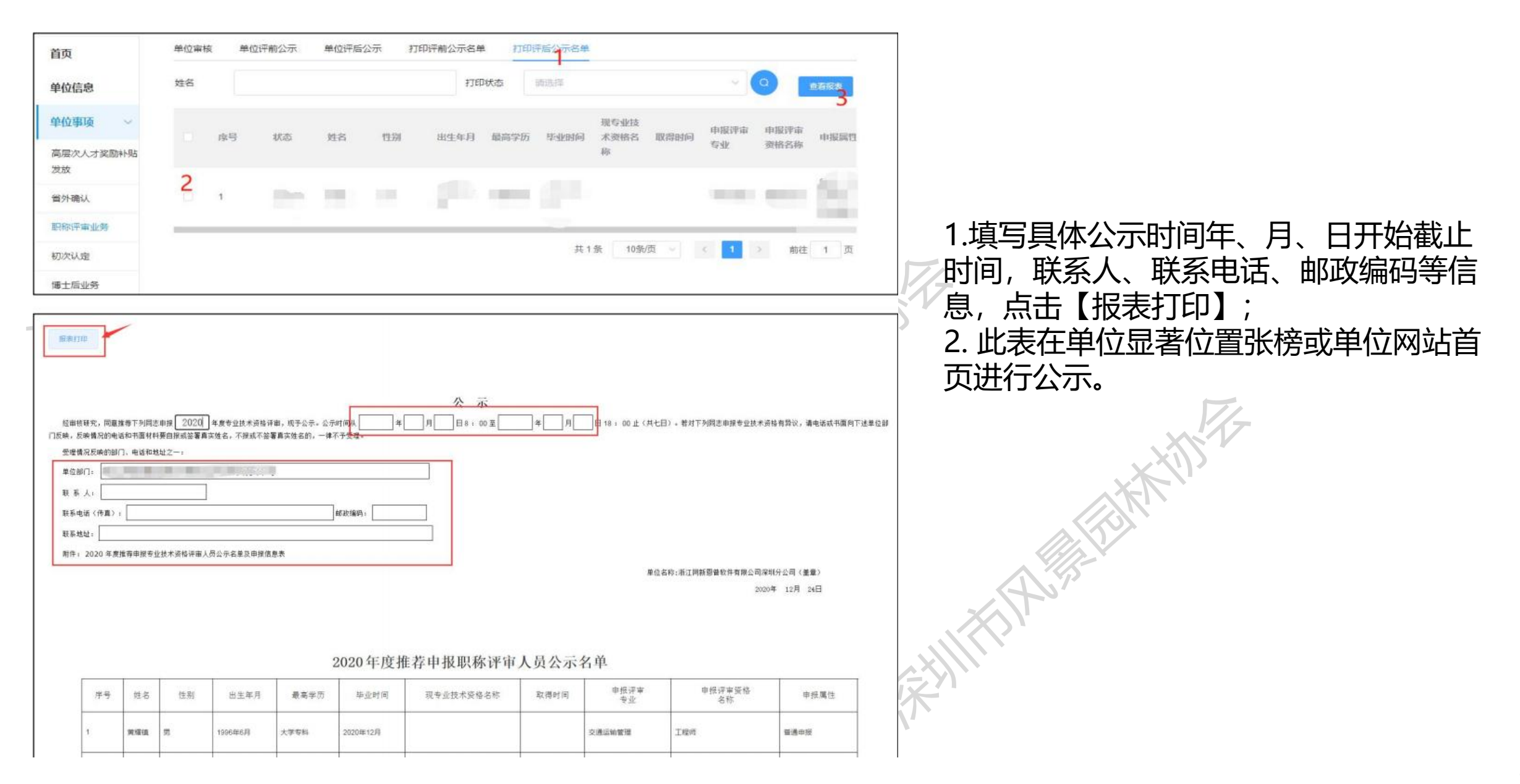

|     | 单位评后公示结果                | 7-                  |             |            |         | ~      |      |        |
|-----|-------------------------|---------------------|-------------|------------|---------|--------|------|--------|
|     | * 评后公示开始时间 📄 2021-12-08 | * 评后公元              | 湖東时间 🚺      | 2021-12-29 | 8       |        |      |        |
|     | 评后公示意见                  |                     |             |            |         |        |      |        |
|     | 【賞職】同志评审通过信息已在单位显著位置公开账 | 占公示,公示期是【2021年12月08 | 8日至2021年12, | 月29日】。公共   | 示期间,未收到 | 削举报投诉。 |      |        |
|     |                         | 系统自治                | 动生成         | 之,可以       | 编辑      | 70/500 |      |        |
|     | 办理意见                    |                     |             |            |         |        |      |        |
|     | -                       |                     |             |            |         |        |      |        |
|     | 审檢結果 ○ 不通过   ○ 通过       |                     |             |            |         |        |      |        |
|     | 申报下一环节信息                |                     |             |            |         |        |      |        |
|     | MOSTASONS               | 报送单                 |             | NE ASSIN O |         |        |      |        |
|     | TRUE ZOIO               | (音好了)               | )           |            |         |        |      |        |
|     | 上传/查看附件 提交              | 返回                  |             |            |         |        |      |        |
|     |                         |                     |             |            |         |        |      |        |
|     |                         |                     |             |            |         |        |      |        |
|     |                         |                     |             |            |         |        |      |        |
| í.  |                         |                     |             |            |         |        |      | ×      |
|     |                         |                     |             |            |         |        |      | ×<br>~ |
| 四名称 |                         |                     | 村百要求        | 范本表档       | 混合必传    | 1941   | 上传动型 | ×<br>~ |

### 评委会评审通过人员公示情况表

1.单位对公示无异议,选择【单位事项】-【职称 评审业务】-【单位评后公示】, 点击【审核】,人员进行公示结果信息录入,其中, 公示时间不能少于5工作日;
2.点击【报表打印】弹出《资格评审评后公示情况表》报表打印界面进行打印;
3.评后公示情况表公示日期要和系统录入的一致, 落款日期上要加盖公章;
4.点击【上传附件】进行附件上传。
5.提交评委会办公室,选择报送去向及报送评委 会、点击【增态】

会,点击【提交】。

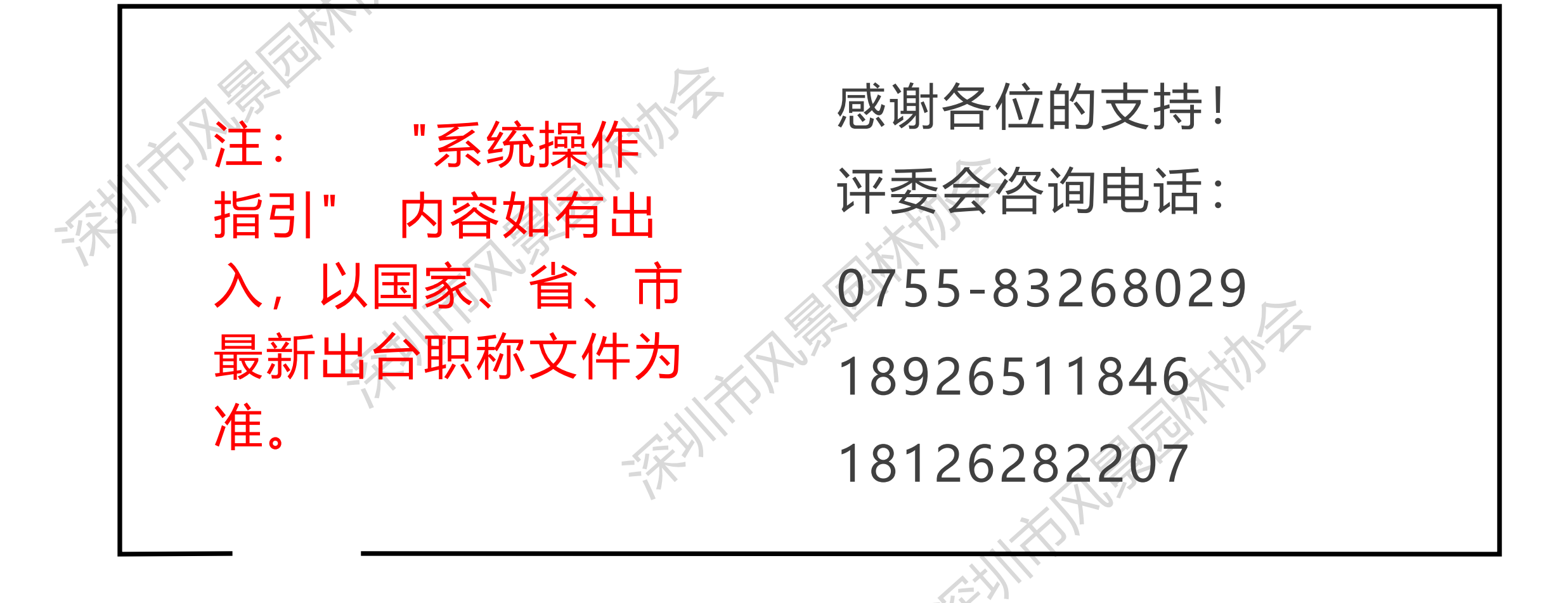